Guida alla compilazione dell'iscrizione nel RI/REA dei soggetti abilitati all'attività di agente e rappresentante di commercio, agente di affari in mediazione, mediatore marittimo e spedizioniere in

# il servizio per la compilazione (starweb)

versione: 2.8 data: 5.3.2019 autore: Infocamere

## comunica [starweb]

#### INDICE

| 1. | Iscrizio | ne Persona Fisica nell'apposita sezione del REA                             | . 3 |
|----|----------|-----------------------------------------------------------------------------|-----|
| 2. | Confer   | ma dell'iscrizione al soppresso Ruolo                                       | . 8 |
| 2  | 2.1      | Impresa individuale                                                         | . 8 |
| 2  | 2.2      | Società                                                                     | 12  |
| 2  | 2.3      | Attività esercitata presso una unità locale                                 | 18  |
| 3. | Inizio a | ttività impresa                                                             | 21  |
| 3  | 3.1      | Impresa individuale già iscritta                                            | 21  |
| 3  | 3.2      | Costituzione impresa individuale                                            | 24  |
| 3  | 3.3      | Persona fisica che diventa impresa individuale                              | 25  |
| 3  | 8.4      | Società che inizia l'attività presso la sede                                | 26  |
| 3  | 8.5      | Società che inizia l'attività presso una nuova UL ubicata in provincia sede | 28  |
| 3  | 3.6      | Società presso UL ubicata in altra provincia                                | 31  |
| 4. | Avvio a  | ittività per impresa già attiva                                             | 33  |
| Z  | l.1      | Impresa individuale presso la sede                                          | 33  |
| Z  | .2       | Società presso la sede                                                      | 34  |
| Z  | .3       | Presso una UL ubicata nella stessa provincia della sede                     | 34  |
| Z  | l.4      | Presso UL ubicata in altra provincia                                        | 35  |

#### PREMESSA

In questo documento si forniscono le istruzioni per la compilazione in ComunicaStarweb di una pratica relativa **all'iscrizione al RI e al REA di agenti e rappresentanti di commercio, agenti di affari in mediazione, mediatori marittimi e spedizionieri** a seguito della soppressione dei rispettivi Ruoli ed Elenco.

Si sottolinea di considerare sempre come principale riferimento alla compilazione della modulistica le istruzioni ufficiali presenti nei quattro Decreti del Ministero dello Sviluppo Economico del 26 ottobre 2011 e nella Legge 145 del 30 dicembre 2018 (comma 1134), in relazione alla soppressione dei ruoli ed elenchi camerali per le figure di:

- agenti immobiliari
- mediatori
- agenti e rappresentanti di commercio
- spedizionieri
- mediatori marittimi

che regolano le modalità di passaggio al Registro delle imprese (REA) dei soggetti imprenditoriali e delle persone fisiche già iscritte ai ruoli e all'elenco soppressi.

#### 1. Iscrizione Persona Fisica nell'apposita sezione del REA

- 1. Selezionare "Iscrizione" dal menu "Comunicazione Unica Impresa",
- 2. indicare la Camera di Commercio destinataria e il codice fiscale della persona fisica e premere il bottone "Dati Impresa",

| comunica<br>starweb                                                                                                    | er la compilazione<br>nicazione <mark>unica</mark>                                                                                                    | Version                                                                                                    |
|----------------------------------------------------------------------------------------------------|----------------------------------------------------------------------------------------------------|----------------------------------------------------------------------------------------------------|
| Utente connesso: <b>T11111</b><br>CCIAA destinataria: <b>TO</b>                                                                                                    |                                                                                                    | Home   🔁 Decodifiche   🎽 Guida ComunicaStarweb   💐 Altra regione   🤅                                                                                                    |
| Comunicazione Unica Impresa<br>a Iscrizione<br>a Inizio attivita'<br>b Unizio attivita'<br>c Cessazione attivita'<br>c Cancellazione<br>c Comunicazione Unica Artigiana<br>c Iscrizione<br>c Cancellazione<br>c Cancellazione<br>c Cancellazione<br>c Cancellazione<br>c Cancellazione<br>c Cancellazione<br>c Comunicazione Rete di Imprese<br>s Iscrizione contratto<br>c Cessazione contratto<br>c Cessazione contratto<br>c Cessazione contratto<br>c Cessazione contratto<br>c Cessazione contratto<br>c Cessazione contratto<br>c Cessazione contratto<br>c Cessazione contratto<br>c Cessazione contratto<br>c Comunicazione PEC<br>c Lista pratiche solo PEC<br>c Inviste<br>i Inviste | Pratica di Comunicazione Isc<br>Camera di Commercio Destinataria<br>Provincia: TORINO<br>Soggetto da iscrivere (Impresa Individu<br>Scegliere una delle due opzioni:<br>Codice Fiscale: (BNCLCU70A01H5010)<br>Catchesta di assegnazione del codice fi<br>NOTA BENE: I Soggetti Collettivi sono le ass<br>commerciale e/o agricola, non abbiano tutta<br>Comunicazione di Iscrizione al Registr<br>Comunicazione di Iscrizione al Registr<br>Costituzione Nuova Im<br>Soggetto collettivo o in<br>C Persona Fisica non esser<br>di commercio, mediatori | rizione al R.I.<br>Dati Impresa Cancella Tutto<br>Risultato della herca per Provincia e N°Rea - Windows Internet Explorer<br>Lista Imprese Trovate:<br>Nessun risultato trovato<br>Lista Eventuali Protocolli Aperti presso la CCIAA destinataria:<br>Nessun protocollo trovato<br>citante attività d'impresa per le attività di mediatori, agenti e rappresentanti<br>marittimi |

- 3. se il soggetto indicato non risulta già iscritto al RI/REA procedere premendo il bottone "Iscrivi" nella finestra in pop-up aperta ,
- selezionare "Persona Fisica non esercitante attività d'impresa per le attività di mediatori, agenti e rappresentanti di commercio, mediatori marittimi" e premere il bottone "Continua (ATTENZIONE: è esclusa l'attività di Spedizioniere);

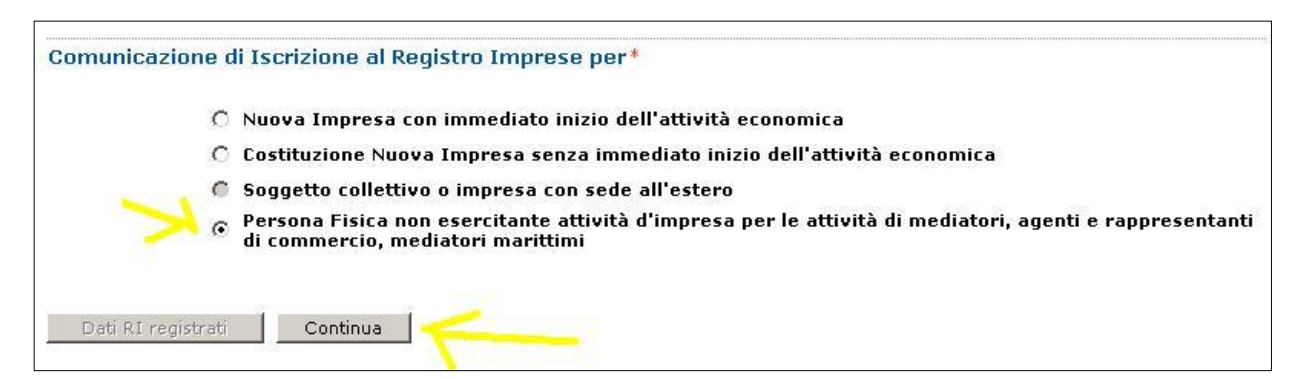

- 5. proseguire con la compilazione guidata nelle pagine web "Dati anagrafici", "Sede" e "Attività",
- 6. Nella pagina "Attività" riportare i dati iscrizione al soppresso Ruolo/Elenco (data, numero, provincia) nella sezione "Iscrizione Abilitante",

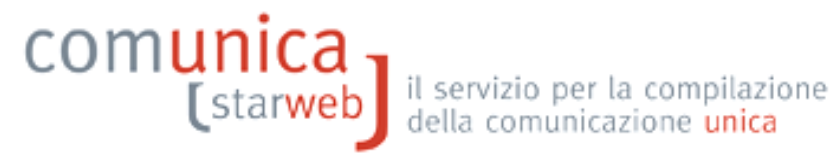

| Utente connesso: T11111<br>CCIAA destinataria: TO                                                |                                                                                                    | Home                                                         | e 🛛 🔁 Decodifiche                                     | 🕌 Guida ComunicaStarweb       | ili<br>ili |
|--------------------------------------------------------------------------------------------------|----------------------------------------------------------------------------------------------------|--------------------------------------------------------------|-------------------------------------------------------|-------------------------------|------------|
| omunicazione Unica Impresa<br>Iscrizione<br>Inizio attivita'                                     | Iscrizione Persona Fisica<br>Dati anagrafici   Sede   Attivita'   Dichiar                                                                          | ante                                                         |                                                       |                               |            |
| 9 Variazione<br>9 Cessazione attivita'                                                           | Attività                                                                                                    |                                                              | (med                                                  |                               |            |
| Cancellazione     Omunicazione     Iscrizione     Variazione                                     | nel settore/sezione:                                                                                                    | IMMOBILIARE                                                  | <u>×</u>                                              | ×                             |            |
| Cancellazione     comunicazione Rete di Imprese     Iscrizione contratto     Torizione contratto | Si ricorda che è obbligatorio allegar<br>firmato digitalmente mediante la fur<br>Iscrizione Abilitante                                             | e alla comunicazione il file contene<br>izione "Allegati RI" | ete la SCIA (Segnala                                  | zione Certificata Inizio Atti | vità)      |
|                                                                                                  | Modifica contratto     Cessazione contratto     Cessazione contratto     Comunicazione PEC     Jicto zritiche colo DEC     scrizione nº 1          |                                                              |                                                       |                               |            |
| erca pratica<br>D In corso                                                                       | Partita IVA *                                                                                                    | Denominazione Ruolo:<br>Rilasciata da (Ente o Autorità):     | AGENTI DI AFFARI IN<br>CAMERA DI COMMERC              | MEDIAZIONE                    |            |
| D Inviate                                                                                        | Già in possesso di Partita IVA  Richiesta Partita IVA all'Agen:  Richiesta Partita IVA all'Agen:  Non necessaria la Partita IVA  SOGGETTO INATTIVO | Lettera:<br>Data iscrizione:<br>Provincia:<br>Numero:        | AGENTI IMMOBILIARI<br>05/05/2005<br>TO TORINO<br>1234 |                               |            |
|                                                                                                  | Note                                                                                                    |                                                              |                                                       |                               |            |

- 7. aggiungere nelle note "Richiesta di iscrizione nella apposita sezione del REA ai sensi dell'art. 74, comma 5, D.Lgs n. 59 del 2010",
- 8. compilare l'ultima pagina web "Dichiarante" e salvare la pratica.

A questo punto è necessario compilare, firmare e allegare alla pratica il modello "Allegato A" con le apposite funzioni: si inizia premendo il bottone "Definisci Modello" della pagina web "Dettaglio Pratica".

| LISTA ALLEGATI REGISTRO IMPRESE                                                |                      |             |                   | Inserisci Allegati |
|--------------------------------------------------------------------------------|----------------------|-------------|-------------------|--------------------|
| Тіро                                                                           | Data                 | Descrizione |                   |                    |
| Modello mediatori, agenti e rappresen<br>commercio, spedizionieri, mediatori m | tanti di<br>arittimi |             | Definisci Modello | Firma Modello      |

Nella pagina "Gestione modelli attività" scegliere il "tipo di attività", indicare il codice fiscale della persona fisica, scegliere il "Requisito abilitativo" e premere il bottone "Modello Attività".

| Utente connesso: <b>T11111</b><br>CCIAA destinataria: <b>T0</b>                                                                                                    | Home 🛛 Decodifiche 🔛 Guida ComunicaStarweb 😂 Altra regione                                                                                                    |
|----------------------------------------------------------------------------------------------------|----------------------------------------------------------------------------------------------------|
| Comunicazione Unica Impresa I Iscrizione I Inizio attivita' Variazione Cessazione attivita' Cancellazione Comunicazione Unica Artigiana I Iscrizione                                                                      | Gestione modelli attività soggette a verifica<br>Tipologia attività<br>Scegli il tipo di attività: * AGENTI DI AFFARI IN MEDIAZIONE                                                                                                    |
| <ul> <li>Variazione</li> <li>Cancellazione</li> <li>Comunicazione Rete di Imprese</li> <li>Iscrizione contratto</li> <li>Modifica contratto</li> <li>Cessazione contratto</li> <li>PEC per Imprese Individuali</li> </ul> | In qualità di titolare/legale rappresentante/amministratore dell'impresa Codice Fiscale: * BNCLCU70A01H5010 Lista Persone Compilazione del Modello Attività Solo in caso di FIRMA CONSIGA è necessario allegare il Documento di Identità: Sfoglia Requisito abilitativo: * |
| <ul> <li>Comunicazione PEC</li> <li>Lista pratiche solo PEC</li> <li>Cerca pratica</li> <li>In corso</li> <li>Inviate</li> </ul>                                                                                          | Compilazione Modello PRECEDENTE ISCRIZIONE<br>TITOLO DI STUDIO<br>TRASFERIMENTO DA ALTRA PROVINCIA<br>Nr. di modelli da compilare: 11 vi                                                                                                    |
|                                                                                                    | Nr. allegati O                                                                                                    |

Dopo aver compilato l'Intestazione del Modello e la Sezione Anagrafica, è necessario compilare la Sezione "Iscrizione apposita sezione ( a regime )" per la persona fisica ha cessato di svolgere l'attività di agente di affari in mediazione o di agente o rappresentante di commercio o di mediatore marittimo all'interno di un'impresa e sta richiedendo l'iscrizione nell'apposita sezione del REA entro il termine di 90 giorni dalla cessazione dell'attività, pena la decadenza.

Al termine della compilazione premere il bottone "Salva PDF": si ritorna alla pagina "Gestione modelli attività" dove è possibile visualizzare il modello A compilato nella pagina precedente e generato in formato PDF/A dal sistema.

Se il soggetto non firmerà digitalmente ma graficamente (per firma "grafica" si intende la firma apposta a penna sul modello PDF scaricato e stampato), va allegato il suo documento di riconoscimento, non firmato digitalmente, con il bottone "Sfoglia".

Al termine premere il bottone "Salva e chiudi".

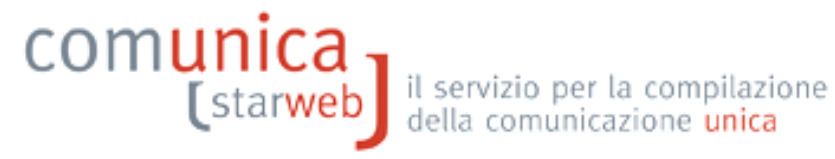

| Utente connesso: T11111<br>CCIAA destinataria: TO                                                             | Home 🛛 Decodifiche 🔡 Guida ComunicaStarweb 😂 Altra regione 🧃                                                                                                    |
|----------------------------------------------------------------------------------------------------|----------------------------------------------------------------------------------------------------|
| Comunicazione Unica Impresa<br>D Iscrizione                                                                   | Gestione modelli attività soggette a verifica                                                                                                    |
| <ul> <li>Inizio attivita'</li> <li>Variazione</li> <li>Cessazione attivita'</li> <li>Cancellazione</li> </ul> | Tipologia attività<br>Scegli il tipo di attività: * AGENTI DI AFFARI IN MEDIAZIONE                                                                                                    |
| Comunicazione Unica Artigiana<br>D Iscrizione<br>Variazione<br>Cancellazione                                  | Compilazione Modello attività<br>In qualità di titolare/legale rappresentante/amministratore dell'impresa<br>Codice Fiscale: BNCLCU70A01H5010 Lista Persone Compilazione del: Modello Attività |
| <ul> <li>Iscrizione contratto</li> <li>Modifica contratto</li> <li>Cessazione contratto</li> </ul>            | Solo in caso di FIRMA GRAFICA è necessario allegare il Documento di Identità: Sloglia<br>Pequicito abilitativo il approvento il seguente modello: C32-MODELLO-MEDIATORI.PDF                    |
| PEC per Imprese Individuali Comunicazione PEC Lista pratiche solo PEC Cerca pratica In corso                  | Compilazione Modello Intercalare Requisiti<br>Nr. di modelli da compilare: 0                                                                                                    |
| 0 Inviate                                                                                                    | Aggiunta di eventuali allegati in PDF/A<br>Nr. allegati 0 💌                                                                                                    |

Il modello compilato e generato in formato PDF/A deve essere firmato dalla persona fisica: per procedere premere il bottone Firma, come indicato in figura.

| LISTA ALLEGATI REGISTRO IMPRES                                           | \$E                                                                                |                                                             |                                   | Inserisci Allegati |
|--------------------------------------------------------------------------|------------------------------------------------------------------------------------|-------------------------------------------------------------|-----------------------------------|--------------------|
| Тіро                                                                     | Data                                                                               | Descrizione                                                 |                                   |                    |
| Modello mediatori, agenti e ra<br>commercio, spedizionieri, me           | appresentanti di<br>diatori marittimi                                              |                                                             | Definisci Modello                 | Firma Modello      |
| futti i modelli compilati e generat<br>Solo dopo procedere alla firma di | i in formato PDF, riportati nella lista s<br>gitale del Modello in formato XML sel | sottostante, devono essere fi<br>ezionando "Firma Modello". | rmati dai sottoscrittori selezion | ando "Firma".      |
| C32-MODELLO-MEDIATORI.PDF                                                |                                                                                    |                                                             | Firma                             | Elimina allegati   |

Ci sono due modalità per firmare il modulo PDF: on-line digitalmente oppure off-line digitalmente o graficamente. Tuttavia alcune CCIAA non accettano la firma grafica, ma in questo caso ComunicaStarweb lo segnala con apposito avviso in rosso.

Dopo aver firmato il modello PDF/A è necessario passare alla firma del Modello XML selezionando il bottone "Firma Modello".

| LISTA ALLEGATI REGISTRO IMPRES                                           | ;E                                                                               |                                                              |                                 | Inserisci Allegati |
|--------------------------------------------------------------------------|----------------------------------------------------------------------------------|--------------------------------------------------------------|---------------------------------|--------------------|
| Тіро                                                                     | Data                                                                             | Descrizione                                                  |                                 |                    |
| Modello mediatori, agenti e ra<br>commercio, spedizionieri, me           | ippresentanti di<br>diatori marittimi                                            |                                                              | Definisci Modello               | Firma Modello      |
| utti i modelli compilati e generati<br>olo dopo procedere alla firma dig | in formato PDF, riportati nella lista s<br>gitale del Modello in formato XML sel | sottostante, devono essere fir<br>ezionando "Firma Modello". | mati dai sottoscrittori selezio | nando "Firma".     |
|                                                                          | 7M                                                                               |                                                              | Firma                           | Elimina allegati   |

Il file in formato XML preparato da ComunicaStarweb secondo le specifiche descritte nel Decreto MSE del 29/11/2011 in attuazione dell'art.80 del decreto legislativo 59/2010 (Direttiva Servizi),

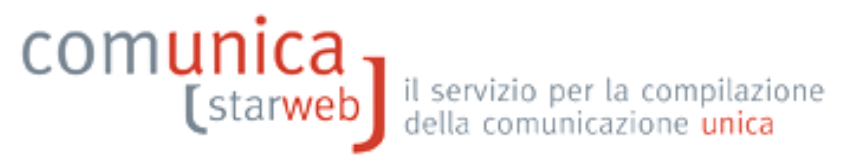

contiene tutti i modelli PDF firmati, gli eventuali documenti di identità e gli altri documenti allegati e deve essere obbligatoriamente firmato digitalmente.

Al termine il modello XML firmato viene allegato alla pratica RI con il codice C32 o C34 o C36 (a seconda dell'attività).

| LISTA ALLEGATI REGISTRO IMPRESE                                                               |            |                   |                   | Inserisci Allegati |
|-----------------------------------------------------------------------------------------------|------------|-------------------|-------------------|--------------------|
| Тіро                                                                                          | Data       | Descrizione       |                   |                    |
| MODELLO MEDIATORI                                                                             | 14/03/2013 | MODELLO MEDIATORI |                   | Elimina            |
| Modello mediatori, agenti e rappresentanti di<br>commercio, spedizionieri, mediatori marittim | i          |                   | Definisci Modello | Firma Modello      |
|                                                                                               |            |                   |                   |                    |

La pratica di comunicazione può essere integrata con altri allegati, poi deve essere firmata digitalmente, devono essere indicati gli importi relativi ai diritti di segreteria e all'imposta di bollo e, infine, inviata all'ufficio Registro Imprese della Camera destinataria.

#### 2. Conferma dell'iscrizione al soppresso Ruolo

Le imprese (individuali e società), già iscritte alla data del 12 maggio 2012 nei soppressi Ruoli/Elenco e già attive, alla stessa data, nel Registro delle Imprese, dovevano inviare entro il 30 settembre 2013 (DM MiSE 23/04/2013) una denuncia di aggiornamento della posizione al Registro delle Imprese, per via telematica tramite la procedura ComUnica, con i dati aggiornati dei soggetti che svolgono l'attività per conto dell'impresa per ciascuna sede e/o unità locale.

#### 2.1 Impresa individuale

#### Esempio: l'attività è esercitata dal titolare dell'impresa presso la sede

Affinché l'iscrizione al soppresso Ruolo (requisito abilitante) sia certificata dal Registro delle imprese è necessario fare una comunicazione di variazione selezionando la voce "Aggiornamento posizione per le attivita' di mediatore, agente e rappresentante di commercio, spedizioniere, mediatore marittimo" presente nel gruppo "Dati Sede".

| Comunicazione di*    |                                                                                                    |
|----------------------|----------------------------------------------------------------------------------------------------|
| Apri/Chiudi tutte le | e voci di variazione 🛛 🔂 🔲                                                                                                    |
|                      | Dati Impresa                                                                                                    |
|                      | Procedure Concorsuali                                                                                                    |
|                      | Dati Sede                                                                                                    |
|                      | 🗖 Variazione insegna della sede                                                                                                 |
|                      | 🗖 🛛 Variazione attivita' della sede                                                                                             |
|                      | 🗖 Variazione indirizzo della sede                                                                                               |
|                      | PEC PEC                                                                                                    |
|                      | Aggiornamento posizione per le attivita' di mediatore, agente e rappresentante di commercio, spedizioniere, mediatore marittimo |
| E 1                  | Dati Titolare                                                                                                    |
|                      | Dati Unita' Locale                                                                                                    |
|                      | Dati Persone                                                                                                    |
| <b>.</b>             | AC/INPS Assicurazione Previdenziale Commercio                                                                                   |
|                      | Denunce indirizzate agli altri Enti                                                                                             |
|                      |                                                                                                    |
| Cartinua I           |                                                                                                    |
| Conunua              |                                                                                                    |

Nella pagina web "Aggiornamento posizione RI/REA" sono proposte le eventuali iscrizioni ai soppressi Ruoli/Elenchi recuperate dai Registri camerali: scegliere l'iscrizione da confermare. I dati verranno automaticamente riportati nel riquadro sottostante "Iscrizione abilitante" e devono essere integrati con le Lettere corrispondenti alle specifiche abilitazioni (almeno una).

| Aggiomamento                                                                        | posizione RI/REA   Dichiarante                                                    |
|-------------------------------------------------------------------------------------|-----------------------------------------------------------------------------------|
| ai Registri ca                                                                      | merali risultano le seguenti iscrizioni da confermare                             |
| AGENTI DI AFF<br>Numero di iscri<br>Data iscrizione<br>Sezione: ORDIN<br>I Conferma | ARI IN MEDIAZIONE<br>izione: 1031<br>: 03/06/1991<br>IARIO                        |
| scrizione abil                                                                      | itante                                                                            |
| I                                                                                   | Data variazione: *                                                                |
| Denominazio                                                                         |                                                                                   |
| Rilasciata da (E                                                                    | Ente o Autorità): * CAMERA DI COMMERCIO                                           |
|                                                                                     | 1) Lettera: * Lista valori                                                        |
|                                                                                     | 2) Lettera: Lista valori                                                          |
|                                                                                     | 3) Lettera: Lista valori                                                          |
|                                                                                     | 4) Lettera: Lista valori                                                          |
|                                                                                     | 5) Lettera: Lista valori                                                          |
|                                                                                     | 6) Lettera: Lista valori                                                          |
|                                                                                     |                                                                                   |
|                                                                                     |                                                                                   |
|                                                                                     | Provincia: * GE GENOVA                                                            |
|                                                                                     | Numero: * 1031                                                                    |
| ttenzione                                                                           |                                                                                   |
|                                                                                     |                                                                                   |
| Ricordarsi di co                                                                    | ompilare, firmare e allegare alla pratica il modello "Allegato A" con le apposite |
| unzioni (botto                                                                      | ne "Definisci Modello") presenti nella pagina "Dettaglio Pratica".                |
|                                                                                     |                                                                                   |
| ote                                                                                 |                                                                                   |
|                                                                                     |                                                                                   |
|                                                                                     | <u>×</u>                                                                          |
|                                                                                     | v.                                                                                |
|                                                                                     |                                                                                   |

Compilare l'ultima pagina web "Dichiarante" e salvare la pratica.

A questo punto è necessario compilare, firmare e allegare alla pratica il modello "Allegato A" con le apposite funzioni: si inizia premendo il bottone "Definisci Modello" della pagina web "Dettaglio Pratica".

| LISTA ALLEGATI REGISTRO IMPRESE                                                                |      |             |                   | Inserisci Allegati |
|------------------------------------------------------------------------------------------------|------|-------------|-------------------|--------------------|
| Тіро                                                                                           | Data | Descrizione |                   |                    |
| Modello mediatori, agenti e rappresentanti di<br>commercio, spedizionieri, mediatori marittimi |      |             | Definisci Modello | Firma Modello      |

Nella pagina "Gestione modelli attività" è già impostato il "tipo di attività", il codice fiscale del Titolare e il "Requisito abilitativo": premere il bottone "Modello Attività".

Guida per attività di agente e rappresentante di commercio, agente di affari in mediazione, mediatore marittimo e spedizioniere, v2.8 del 5/3/2019 pag. 9 di 35

| Utente connesso: T11111<br>CCIAA destinataria: GE                                                                                                    | Home 🔁 Decodifiche 🎽 Guida ComunicaStarweb 🍣 Altra region                                                                                                    |
|----------------------------------------------------------------------------------------------------|----------------------------------------------------------------------------------------------------|
| Contrata destinataria: GE Comunicazione Unica Impresa Iscrizione Cancellazione Comunicazione Unica Artigiana Concellazione Comunicazione Unica Artigiana Iscrizione Cancellazione PEC per Imprese Individuali Comunicazione PEC Lista pratiche solo PEC Comunicazione contratto Coessazione contratto Coessazione contratto Incorso | Gestione modelli attività soggette a verifica Tipologia attività Scegli il tipo di attività: * AGENTI DI AFFARI IN MEDIAZIONE Compilazione Modello attività In qualità di titolare/legale rappresentante/amministratore dell'impresa Codice Fiscale: * BZZFNC43M43F020V Usta Persone Compilazione del: Modello Attività Solo in caso di FIRMA GRAFICA è necessario allegare il Documento di Identità: Requisito abilitativo: * PRECEDENTE ISCRIZIONE Compilazione Modello Intercalare Requisiti Nr. di modelli da compilare: 0 |

L'intestazione del Modello, la Sezione Anagrafica e la Sezione "Sezione AGGIORNAMENTO POSIZIONE RI/REA" risulteranno già compilati con i dati indicati durante la definizione della pratica RI/REA.

Controllare i dati indicati e premere il bottone "Salva PDF": si ritorna alla pagina "Gestione modelli attività" dove è possibile visualizzare il modello A (Attività) compilato nella pagina precedente e generato in formato PDF/A dal sistema.

Se il soggetto non firmerà digitalmente ma graficamente (per firma "grafica" si intende la firma apposta a penna sul modello PDF scaricato e stampato), va allegato il suo documento di riconoscimento, non firmato digitalmente, con il bottone "Sfoglia".

| desitorie modern dativa soggette a vermea                                                                       |
|----------------------------------------------------------------------------------------------------|
| ipologia attività                                                                                               |
| Scegli il tipo di attività: <sup>II</sup> AGENTI DI AFFARI IN MEDIAZIONE                                        |
| Compilazione Modello attività                                                                                   |
| In qualità di titolare/legale rappresentante/amministratore dell'impresa                                        |
| Codice Fiscale: PRTGPP64H63F299R Lista Persone Compilazione del: Modello Attività                               |
| Solo in caso di FIRMA GRAFICA è necessario allegare il Documento di Identità: Sfoglia 🕽                         |
| Requisito abilitativo: * PRECEDENTE ISCRIZIONE E' stato inserito il sequente modello: C32-MODELLO-MEDIATORI.PDF |

Presso alcune Camere si accetta che il modello A (Attività) sia firmato digitalmente dal professionista incaricato al posto del sottoscrittore, previa selezione del check box presente accanto alla "Dichiarazione di incarico" presente in fondo alla pagina.

Il testo della "Dichiarazione di incarico" selezionata viene riportata nel modello Note XX della pratica RI.

## comunica (starweb)

Compilazione Modello Intercalare Requisiti

Nr. di modelli da compilare:

Imaginata di eventuali allegati in PDF/A

Aggiunta di eventuali allegati in PDF/A

Nr. allegati

Imaginata di eventuali allegati in PDF/A

Sei suddetto Modello Attività, generato in formato PDFA:

Sei suddetto Modello Attività, generato in formato PDFA:

• e ato compilazione dell'infarzo PEC dell'impressi individual

• allegato ad una pratica RI finalizzata esclusivamento posizione RI/REA".

• allegato ad una pratica RI finalizzata esclusivamento all'aggiornamento dei dati dei ruoli soppressi, ed eventualmente alla dividual

• statacione dell'infarzo PEC dell'impressi individual

• spasible riportare la seguente dichiarazione nell Modello Note (XX) della pratica firmata con tale dichiarazione sarà

Imaginati ricovibile:

Imaginati ricovibile:

Imaginati ricovibile:

Imaginati ricovibile:

Imaginati ricovibile:

Imaginati ricovibile:

Imaginati ricovibile:

Imaginati ricovibile:

Imaginati ricovibile:

Imaginati ricovibile:

Imaginati ricovibile:

Imaginati ricovibile:

Imaginati ricovibile:

Imaginati ricovibile:

Imaginati ricovibile:

Imaginati ricovibile:

Imaginati ricovibile:

Imaginati ricovibile:

Imaginati ricovibile:

Imaginati ricovibile:

Imaginati ricovibile:

Imaginati ricovibile:

Imaginati ricovibile:

Imaginati ricovibile:

<t

Al termine premere il bottone "Salva e chiudi".

Il modello compilato e generato in formato PDF/A deve essere firmato dal Titolare: per procedere premere il bottone Firma, come indicato in figura.

| LISTA ALLEGATI REGISTRO IMPRESE                                                 |                                                                               |                                                               |                                 | Inserisci Allegati |
|---------------------------------------------------------------------------------|-------------------------------------------------------------------------------|---------------------------------------------------------------|---------------------------------|--------------------|
| Тіро                                                                            | Data                                                                          | Descrizione                                                   |                                 |                    |
| Modello mediatori, agenti e rap<br>commercio, spedizionieri, medi               | presentanti di<br>atori marittimi                                             |                                                               | Definisci Modello               | Firma Modello      |
| Tutti i modelli compilati e generati ir<br>Solo dopo procedere alla firma digit | n formato PDF, riportati nella lista s<br>ale del Modello in formato XML sele | ottostante, devono essere firma<br>ezionando "Firma Modello". | iti dai sottoscrittori selezion | ando "Firma".      |
| C32-MODELLO-MEDIATORI.PDF                                                       |                                                                               |                                                               | Firma                           | Elimina allegati   |

Ci sono due modalità per firmare il modulo PDF: on-line digitalmente oppure off-line digitalmente o graficamente. Attenzione però che alcune CCIAA accettano solo la firma digitale, ma in questo caso ComunicaStarweb lo segnala con un avviso in colore rosso.

Dopo aver firmato il modello PDF/A è necessario passare alla firma del Modello XML selezionando il bottone "Firma Modello".

| LISTA ALLEGATI REGISTRO IMPRES                                           | 3E                                                                              |                                                              |                                  | Inserisci Allegati |
|--------------------------------------------------------------------------|---------------------------------------------------------------------------------|--------------------------------------------------------------|----------------------------------|--------------------|
| Тіро                                                                     | Data                                                                            | Descrizione                                                  |                                  |                    |
| Modello mediatori, agenti e ra<br>commercio, spedizionieri, me           | appresentanti di<br>diatori marittimi                                           |                                                              | Definisci Modello                | Firma Modello      |
| rutti i modelli compilati e generat<br>Solo dopo procedere alla firma di | in formato PDF, riportati nella lista :<br>gitale del Modello in formato XML se | sottostante, devono essere fin<br>ezionando "Firma Modello". | mati dai sottoscrittori selezion | ando "Firma".      |
| C32-MODELLO-MEDIATORI.PDF.F                                              | 7M                                                                              |                                                              | Firma                            | Elimina allegati   |

Il file in formato XML preparato da ComunicaStarweb secondo le specifiche descritte nel Decreto MSE del 29/11/2011 in attuazione dell'art.80 del decreto legislativo 59/2010 (Direttiva Servizi), contiene tutti i modelli PDF firmati, gli eventuali documenti di identità e gli altri documenti allegati e deve essere obbligatoriamente firmato digitalmente.

Al termine il modello XML firmato viene allegato alla pratica RI con il codice C32 o C34 o C36 (a seconda dell'attività).

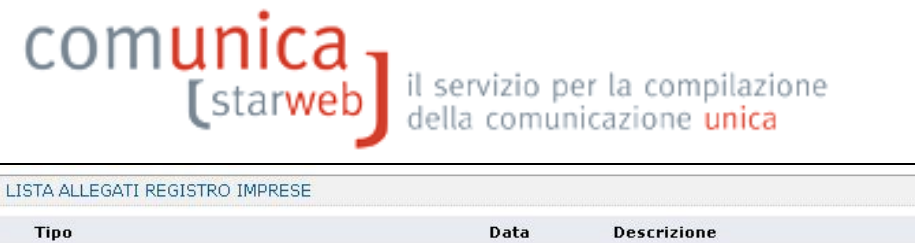

|            |                           |                                                                         | Inserisci Allegati                                                                                  |
|------------|---------------------------|-------------------------------------------------------------------------|----------------------------------------------------------------------------------------------------|
| Data       | Descrizione               |                                                                         |                                                                                                    |
| 14/03/2013 | MODELLO MEDIATORI         |                                                                         | Elimina                                                                                             |
|            |                           | Definisci Modello                                                       | Firma Modello                                                                                       |
|            | <b>Data</b><br>14/03/2013 | Data         Descrizione           14/03/2013         MODELLO MEDIATORI | Data         Descrizione           14/03/2013         MODELLO MEDIATORI           Definisci Modello |

La pratica di comunicazione può essere integrata con altri allegati, poi deve essere firmata digitalmente, devono essere indicati gli importi relativi ai diritti di segreteria e all'imposta di bollo e, infine, inviata all'ufficio Registro Imprese della Camera destinataria.

#### 2.2 Società

Esempio: l'attività è esercitata solo presso la sede dai legali rappresentanti della società (tutti già iscritti al soppresso Ruolo/Elenco).

Anche in questo caso è necessario fare una comunicazione di variazione selezionando la voce "**Variazione attività della sede**" del gruppo "Dati Sede" e, per aggiungere i dati dei tre legali rappresentanti, la voce "**Gestione responsabili attività**" del gruppo "Dati Persona" - come indicato in figura.

| 🗄 Dati Impresa                                          |
|---------------------------------------------------------|
| 🗄 Procedure Concorsuali                                 |
| 冒 Dati Sede                                             |
| 🗖 Variazione insegna della sede                         |
| 🗹 Variazione attivita' della sede                       |
| 🗖 🛛 Variazione indirizzo della sede nello stesso Comune |
| 🗖 PEC                                                   |
| 🗖 Iscrizione/Cancellazione Impresa Sociale              |
| 🗄 Dati Unita' Locale                                    |
| 🗄 AC/INPS Assicurazione Previdenziale Commercio         |
| 🗐 Dati Persone                                          |
| 🗖 🛛 Yariazione Domicilio Persona Fisica/Giuridica       |
| 🗹 Gestione responsabili attivita'                       |
| 🕒 Rinnovo/Cessazione Cariche                            |
| 🔂 Societa' Unipersonale                                 |
| 🕒 Scioglimento/Liquidazione                             |
| 🕒 Quote Sociali                                         |
| 🕒 Dati Legali                                           |
| 🗄 Fusione/Scissione                                     |
| 🖬 Gruppi Societari                                      |
| 🔂 Denunce indirizzate agli altri Enti                   |

Nella pagina di variazione attività sede selezionare il bottone "Iscrizioni" accanto a "Iscrizioni in Albi, Ruoli, Elenchi, Registri" e indicare tutti i dati relativi all'iscrizione al soppresso Ruolo/Elenco.

| com | (starweb) il servizio per la compilazione<br>della comunicazione unica |  |
|-----|------------------------------------------------------------------------|--|
|     | Ulteriori informazioni relative all'attività esercitata nella Sede     |  |
|     | Licenze o Autorizzazioni rilasciate Inserisci Licenze                  |  |
|     | Iscrizioni in Albi, Ruoli, Elenchi, Registri 💭 Inserisci Iscrizioni    |  |
|     | Inserimento Mestieri Artistici e TradizionaliInserisci Mestieri        |  |

Nel riquadro "Iscrizione Albi o Ruoli" indicare:

- "Data Variazione" la data di presentazione della denuncia;
- "Denominazione Albo o Ruolo" quella del corrispondente Ruolo/Elenco soppresso;
- "Rilasciata da (Ente o Autorità)" l'Ente che ha certificato l'iscrizione al soppresso Ruolo/Elenco (in questo caso CC = Camera di Commercio);
- "Lettera" il codice relativo alla sezione dell'attività dichiarata;
- "Data Iscrizione" la data di iscrizione al soppresso Ruolo/Elenco;
- "provincia (codice)" la sigla della provincia nella quale risulta l'iscrizione al soppresso Ruolo/Elenco,
- "Numero" il numero di iscrizione al soppresso Ruolo/Elenco.

| Iscrizioni Albi o Ruoli                                                                                                    | Annulla                                                                | Salva e Chiudi                       |        |
|----------------------------------------------------------------------------------------------------|------------------------------------------------------------------------|--------------------------------------|--------|
| Data variazione                                                                                                    | : 14/03/2013                                                           |                                      |        |
|                                                                                                    |                                                                        |                                      |        |
| scrizione nº 1                                                                                                    |                                                                        |                                      |        |
| scrizione nº 1<br>Denominazione Albo o Ruolo                                                                                | AGENTI DI AFFA                                                         | RI IN MEDIAZIONE                     |        |
| scrizione nº 1<br>Denominazione Albo o Ruolo<br>Rilasciata da (Ente o Autorità)                                             | AGENTI DI AFFA                                                         | RI IN MEDIAZIONE<br>MMERCIO          | v      |
| scrizione nº 1<br>Denominazione Albo o Ruolo<br>Rilasciata da (Ente o Autorità)<br>Lettera                                  | AGENTI DI AFFA                                                         | RI IN MEDIAZIONE<br>MMERCIO<br>LIARI |        |
| Iscrizione nº 1<br>Denominazione Albo o Ruolo<br>Rilasciata da (Ente o Autorità)<br>Lettera<br>Data iscrizione              | : AGENTI DI AFFA<br>: CAMERA DI CON<br>: AGENTI IMMOBI<br>: 05/05/2005 | RI IN MEDIAZIONE<br>IMERCIO<br>LIARI |        |
| Iscrizione nº 1<br>Denominazione Albo o Ruolo<br>Rilasciata da (Ente o Autorità)<br>Lettera<br>Data iscrizione<br>Provincia | AGENTI DI AFFA<br>CAMERA DI CON<br>AGENTI IMMOBI<br>05/05/2005         | RI IN MEDIAZIONE<br>MMERCIO<br>LIARI | •<br>• |

Nella pagina web "**Gestione Responsabili Attività**" indicare il numero degli iscritti al soppresso Ruolo/Elenco e premere il bottone "Modulo Iscrizione".

| estione Responsabili At                                        | tivita'                                                           |                                           |          |                              |                |
|----------------------------------------------------------------|-------------------------------------------------------------------|-------------------------------------------|----------|------------------------------|----------------|
| Queste funzioni si utilizzano<br>di cui sia disposta la comuni | o per gestire le persone che riv<br>icazione alla camera di comme | restono particolari qualifiche o<br>rcio. | responsa | ibilità tecniche previste da | leggi speciali |
|                                                                | Indicare il nu                                                    | mero di persone da nominar                | 3        | Modulo Iscrizione            |                |
|                                                                | Indicare il nu                                                    | mero di persone da revocare               | ; 0      | Modulo Revoca                |                |
| Indicare il numero di pers                                     | one di cui vuoi comunicare l'i                                    | scrizione in Albi,Ruoli,Elenchi           | i: 0     | Modulo Iscrizione            |                |
|                                                                |                                                                   |                                           |          |                              |                |
| Dati RI registrati II                                          | ndietro Avanti Sal                                                | va Parziale Salva Total                   | e        |                              |                |

Per ogni persona iscritta selezionare il bottone "Lista Persone" e il nominativo.

| Pratica di Comunicazione '<br>Variazione attivita' della sede   Gestione re                                                                                      | Variazione<br>sponsabili attivita'   Dichiarante             | í.                                 |                                                         |                                                                       |
|----------------------------------------------------------------------------------------------------|--------------------------------------------------------------|------------------------------------|---------------------------------------------------------|-----------------------------------------------------------------------|
| Gestione Responsabili Attivita                                                                                                    | a                                                            |                                    |                                                         |                                                                       |
| pagina 1 di 3 Indietro Avanti                                                                                                    | Annulla Salva e                                              | Chiudi                             |                                                         |                                                                       |
| ATTENZIONE: inserire il codice fiscale e pr<br>Se la persona non ha il codice fiscale per<br>la cittadinanza non è italiana.<br>Iscrizione Responsabile Attività | emere obbligatoriamente "Cer<br>hè straniera premere ugualme | ca Persona", cl<br>inte "Cerca Per | he controlla se la persona<br>rsona": in questo caso sa | i è già presente nell'impresa.<br>rà consentito l'inserimento solo se |
| Codice Fiscale:*                                                                                                    | Cerca Person                                                 | a Lista Pe                         | ersone Cancella Tutto                                   | Controlla Dati Persona                                                |
| Cognome:*                                                                                                    | Attp://starwebsy.intra.ir                                    | nfe_amere.it/sta                   | arweb/jsp/pages/common/e                                | lencoPersoneFisiche.jsp - Windows Internet Ex                         |
| Nome: *                                                                                                    | Lista persone Filliche j                                     | prese http://star                  | websv.intra.infocamere.it/starwe                        | b/jsp/pages/common/elencoPersoneFisiche.jsp - Windo                   |
| Data di Nascita: *                                                                                                    | Sudice Fiscale                                               | Cognome                            | Nome                                                    | Carica                                                                |
| Cittadinanza: * 📃 🗔                                                                                                    |                                                              | COOKLIN                            | LAURENCE                                                | CONSIGLIERE,PRESIDENTE CONSIGL<br>AMMINISTRAZIONE                     |
| Sesso:*                                                                                                    | GRTNLS74H15Z110E                                             | GIROTTO                            | NICOLAS DANIEL                                          | CONSIGLIERE                                                           |
| Luogo di Nascita                                                                                                    | VNNLEI49H15Z226L                                             | VANNIER                            | ELIE                                                    | CONSIGLIERE                                                           |
|                                                                                                    | KHTNLA77E27Z110P                                             | KHATOUN                            | NAEL                                                    | CONSIGLIERE                                                           |

Dopo il ribaltamento dei dati anagrafici e del domicilio, lasciare come "localizzazione della persona" la sede, indicare la "Carica Tecnica (REA) prevista" e i dati di iscrizione al soppresso Ruolo/Elenco.

### comunica (starweb

| Localizzazione della Persona     |                                                     |
|----------------------------------|-----------------------------------------------------|
| Tino                             | SEDE                                                |
| TIPU.                            |                                                     |
| Progressivo: *                   |                                                     |
| Cariche Tecniche (REA) prev      | iste da leggi speciali                              |
| Dal:*                            | 01/08/2012                                          |
| Carica: *                        | PREPOSTO ALLA MEDIAZIONE DI CUI ART. 11 D.M. 452/90 |
| Durata:                          | FINO ALLA REVOCA                                    |
| Abilitazioni Drofossionali       |                                                     |
| ADIRCUZIONI FLORESSIONUN         |                                                     |
| Dal:                             |                                                     |
|                                  |                                                     |
| Descrizione:                     |                                                     |
|                                  |                                                     |
| Iscrizioni in Albi e Ruoli       |                                                     |
|                                  |                                                     |
| Dal:                             | 01/08/2012                                          |
|                                  |                                                     |
| Iscrizione nº 1                  |                                                     |
| Denominazione Albo o Ruolo:      | AGENTI DI AFFARI IN MEDIAZIONE                      |
| Rilasciata da (Ente o Autorità): | CAMERA DI COMMERCIO                                 |
| Lettera:                         | AGENTI IMMOBILIARI                                  |
| Data iscrizione:                 | 27/09/2000                                          |
| Provincia:                       | TO TORINO                                           |
| Numero:                          | 12345                                               |

Nel riquadro "Iscrizione in Albi e Ruoli" indicare:

- nel campo "Dal" la data di presentazione della denuncia,
- nel campo "Rilasciata da (Ente o Autorità)" l'Ente che certifica la qualifica (CC = Camera di Commercio);
- se il legale rappresentante ha una propria posizione al soppresso Ruolo/Elenco, la data ed il numero corrispondente, in caso contrario, i dati della società.

Dopo aver salvato la pratica, è necessario compilare, firmare e allegare alla pratica il modello "Allegato A" con le apposite funzioni: si inizia premendo il bottone "Definisci Modello" della pagina web "Dettaglio Pratica".

Nella pagina "Gestione modelli attività" scegliere il "tipo di attività", indicare il codice fiscale di uno dei tre legali rappresentanti con l'aiuto del bottone "Lista Persone", scegliere il "Requisito abilitativo" e premere il bottone "Modello Attività".

| Utente connesso: T11111<br>CCIAA destinataria: TO                                                                                                    | Home 🛛 Decodifiche 🛛 🎽 Guida ComunicaStarweb 😂 Altra region                                                                                                    |
|----------------------------------------------------------------------------------------------------|----------------------------------------------------------------------------------------------------|
| Comunicazione Unica Impresa<br>Discrizione<br>Inizio attivita'<br>Variazione                                                                                                    | Gestione modelli attività soggette a verifica<br>Tipologia attività                                                                                                    |
| <ul> <li>Cessazione attivita'</li> <li>Cancellazione</li> </ul>                                                                                                    | Scegli il tipo di attività: 🚺 AGENTI DI AFFARI IN MEDIAZIONE 🔄                                                                                                    |
| Comunicazione Unica Artigiana  Servizione Cancellazione Connuicazione Rete di Imprese Servizione contratto Modifica contratto Cessazione contratto PEC per Imprese Individuali Comunicazione PEC Lista pratiche solo PEC Cerca pratica In corso | Compilazione Modello attività<br>In qualità di titolare/legale rappresentante/amministratore dell'impresa<br>Codice Fiscale: BNCLCU70A01H5010 Lista Persone Compilazione del Modello Attività<br>Solo in caso di FIRM's CASETA à recessario allegare il Documento di Identità: Sfoglia<br>Requisito abilitativo: - Selezionare descrizione<br>Conso/ESAME<br>Modello Attività<br>Sfoglia<br>Requisito abilitativo: - Selezionare descrizione<br>CONSO/ESAME<br>MANORAZA DEI REQUISITI<br>PRECEDENTE ESPERIENZA LAVORATIVA<br>DESCRETATIVA<br>TITOLO DI STUDIO<br>TITOLO DI STUDIO<br>TITOLO DI STUDIO<br>Nr. di modelli da comp Lare: U T |
| D Inviate                                                                                                    | Aggiunta di eventuali allegati in PDF/A<br>Nr. allegati                                                                                                    |

Dopo aver compilato l'Intestazione del Modello e la Sezione Anagrafica, è necessario compilare la Sezione "AGGIORNAMENTO POSIZIONE RI/REA" indicando nome, cognome, codice fiscale e gli estremi di iscrizione al soppresso Ruolo/Elenco per ogni persona soggetta ad aggiornamento (indicata precedentemente nella pratica RI alla pagina "Gestione Responsabili Attività").

| Dichiara, al fine dell'a   | iggiornamento della posi             | zione dell'impresa stessa  | nel registro delle impr   | rese e nel REA in rela                           | azione all'attivita' di mediazione a                 |
|----------------------------|--------------------------------------|----------------------------|---------------------------|--------------------------------------------------|------------------------------------------------------|
| per conto dell'impresa     | e per i quali presenta i r           | noduli I2/INT P allegati ( | valorizzati con i dati de | r tutti gli amministra<br>I riquadro albi), quar | tori ed i soggetti che svolgono i atti<br>nto segue: |
| Nome e Cognome             | Codice Fiscale                       | n. iscrizione al ruolo     | della CCIAA di            | dal                                              |                                                      |
|                            |                                      |                            |                           |                                                  |                                                      |
| BIANCO LUCA                | BNCLCU70A01H5010                     | 1234                       | TORINO                    | 05/05/2005                                       |                                                      |
| BIANCO LUCA<br>ROSSI LUCIO | BNCLCU70A01H5010<br>RSSLCN71E18A435J | 1234<br>456                | TORINO<br>TORINO          | 05/05/2005                                       |                                                      |

Al termine della compilazione premere il bottone "Salva PDF": si ritorna alla pagina "Gestione modelli attività" dove è possibile visualizzare il modello A compilato nella pagina precedente e generato in formato PDF/A dal sistema.

Se il sottoscrittore del modulo non firmerà digitalmente ma graficamente (per firma "grafica" si intende la firma apposta a penna sul modello PDF scaricato e stampato), va allegato il suo documento di riconoscimento, non firmato digitalmente, con il bottone "Sfoglia".

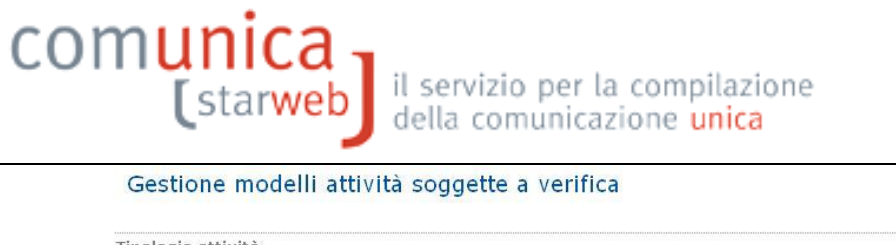

| Tipologia attivita                                                                                                 |          |
|----------------------------------------------------------------------------------------------------|----------|
| Scegli il tipo di attività: <sup>#</sup> AGENTI DI AFFARI IN MEDIAZIONE                                            |          |
| Compilazione Modello attività                                                                                      |          |
| In qualità di titolare/legale rappresentante/amministratore dell'impresa                                           |          |
| Codice Fiscale: * PRTGPP64H63F299R Lista Persone Compilazione del: Modello Attività                                | $\frown$ |
| Solo in caso di FIRMA GRAFICA è necessario allegare il Documento di Identità:                                      | Sfoglia  |
| Requisito abilitativo: * PRECEDENTE ISCRIZIONE<br>E' stato inserito il seguente modello: C32-MODELLO-MEDIATORI.PDF | $\sim$   |

Presso alcune Camere si accettata che il modello A (Attività) sia firmato digitalmente dal professionista incaricato al posto del sottoscrittore, previa selezione del check box presente accanto alla "Dichiarazione di incarico" presente in fondo alla pagina.

Il testo della "Dichiarazione di incarico" selezionata viene riportata nel modello Note XX della pratica RI.

| Compilazione Modello Intercalare R                                                                                | equisiti                                                                                                    |
|----------------------------------------------------------------------------------------------------|----------------------------------------------------------------------------------------------------|
| Nr. di modelli da compilare: 🛛 💌                                                                                  |                                                                                                    |
| Aggiunta di eventuali allegati in PDF                                                                             | -/A                                                                                                    |
| Nr. allegati 🛛 💌                                                                                                  |                                                                                                    |
| Firma del professionista incaricato                                                                               |                                                                                                    |
| Se il suddetto Modello Attività, generato<br>- è stato compilato solo nella sezione "Ac                           | in formato PDF/A:<br>joinrnamento posizione RI/REA''.                                                                                                    |
| <ul> <li>è allegato ad una pratica RI finalizzata i<br/>dichiarazione dell'indirizzo BEC dell'impre-</li> </ul>   | esclusivamente all'aggiornamento dei dati dei ruoli soppressi, ed eventualmente alla                                                                                                    |
| è possibile riportare la seguente dichiar                                                                         | esa intolladade<br>SIONISTA INCARICATO, al posto del sottoscrittore senza allegare il documento di procura<br>azione nel Modello Note (XX) della pratica RI selezionado il check sottostante. |
| ATTENZIONE: per qualsiasi altro adempin<br>itenuta irricevibile.                                                  | nento o altra sezione del Modello Attività, la pratica firmata con tale dichiarazione sarà                                                                                                    |
| Il sottoscritto, consapevole delle r                                                                              | esponsabilità penali previste dall'art. 76 del DPR 445/2000, dichiara ai sensi degli art. 46 e 47                                                                                             |
| <ul> <li>a) di essere professionista iscritto</li> </ul>                                                          | all'Albo dei commercialisti ed esperti contabili della provincia di * VENEZIA 🗾                                                                                                    |
| b) che i dati inclusi nella presente<br>dell'impresa individuale o del legal<br>dall'art. 1 del D. Lgs. 139/2005. | pratica sono comunicati alla camera di commercio destinataria su incarico del titolare<br>le rappresentante della società e sulla base delle competenze attribuite agli iscritti all'Albo     |
|                                                                                                    | Salva e chiudi Annulla                                                                                                    |

Al termine premere il bottone "Salva e chiudi".

Il modello compilato e generato in formato PDF/A deve essere firmato dalla persona fisica: per procedere premere il bottone Firma, come indicato in figura.

| ISTA ALLEGATI REGISTRO IMPRE                                            | SE                                                                                 |                                                                   |                             | Inserisci Allegati |
|-------------------------------------------------------------------------|------------------------------------------------------------------------------------|-------------------------------------------------------------------|-----------------------------|--------------------|
| Tipo                                                                    | Data                                                                               | Descrizione                                                       |                             |                    |
| Modello mediatori, agenti e r<br>commercio, spedizionieri, mo           | appresentanti di<br>ediatori marittimi                                             |                                                                   | Definisci Modello           | Firma Modello      |
| utti i modelli compilati e generat<br>Solo dopo procedere alla firma di | i in formato PDF, riportati nella lista s<br>gitale del Modello in formato XML sel | ottostante, devono essere firmati o<br>ezionando "Firma Modello". | dai sottoscrittori selezion | ando "Firma".      |
|                                                                         |                                                                                    |                                                                   | Finance                     | Clinics allocati   |

Ci sono due modalità per firmare il modulo PDF: on-line digitalmente oppure off-line digitalmente o graficamente. Tuttavia alcune CCIAA non accettano la firma grafica, ma in questo caso ComunicaStarweb lo segnala con un avviso in colore rosso.

Guida per attività di agente e rappresentante di commercio, agente di affari in mediazione, mediatore marittimo e spedizioniere, v2.8 del 5/3/2019 pag. 17 di 35

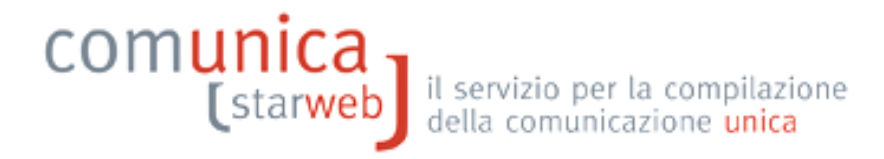

Dopo aver firmato il modello PDF/A è necessario passare alla firma del Modello XML selezionando il bottone "Firma Modello".

| ISTA ALLEGATI REGISTRO IMPRE                                           | SE                                                                                 |                                                              |                                  | Inserisci Allegati |
|------------------------------------------------------------------------|------------------------------------------------------------------------------------|--------------------------------------------------------------|----------------------------------|--------------------|
| Тіро                                                                   | Data                                                                               | Descrizione                                                  |                                  |                    |
| Modello mediatori, agenti e r<br>commercio, spedizionieri, me          | appresentanti di<br>ediatori marittimi                                             |                                                              | Definisci Modello                | Firma Modello      |
| utti i modelli compilati e generat<br>olo dopo procedere alla firma di | i in formato PDF, riportati nella lista :<br>gitale del Modello in formato XML se! | sottostante, devono essere fir<br>ezionando "Firma Modello". | mati dai sottoscrittori selezior | hando "Firma".     |
|                                                                        | 2744                                                                               |                                                              | Times a                          |                    |

Il file in formato XML preparato da ComunicaStarweb secondo le specifiche descritte nel Decreto MSE del 29/11/2011 in attuazione dell'art.80 del decreto legislativo 59/2010 (Direttiva Servizi), contiene tutti i modelli PDF firmati, gli eventuali documenti di identità e gli altri documenti allegati e deve essere obbligatoriamente firmato digitalmente.

Al termine il modello XML firmato viene allegato alla pratica RI con il codice C32 o C34 o C36 (a seconda dell'attività).

| LISTA ALLEGATI REGISTRO IMPRESE                                                                |            |                   |                   | Inserisci Allegati |
|------------------------------------------------------------------------------------------------|------------|-------------------|-------------------|--------------------|
| Tipo                                                                                           | Data       | Descrizione       |                   |                    |
| MODELLO MEDIATORI                                                                              | 14/03/2013 | MODELLO MEDIATORI | ,                 | Elimina            |
| Modello mediatori, agenti e rappresentanti di<br>commercio, spedizionieri, mediatori marittimi |            |                   | Definisci Modello | Firma Modello      |
|                                                                                                |            |                   |                   |                    |

La pratica di comunicazione può essere integrata con altri allegati, poi deve essere firmata digitalmente, devono essere indicati gli importi relativi ai diritti di segreteria e all'imposta di bollo e, infine, inviata all'ufficio Registro Imprese della Camera destinataria.

#### 2.3 Attività esercitata presso una unità locale

Esempio: l'attività è esercitata presso una unità locale dai legali rappresentanti della società (tutti già iscritti al soppresso Ruolo/Elenco).

Se l'attività è esercitata presso un'unità locale (in provincia o fuori provincia sede) è necessario fare una comunicazione di variazione selezionando la voce "Variazione attività Unità Locale" del gruppo "Dati Unità Locale".

### comunica [starweb]

il servizio per la compilazione della comunicazione <mark>unica</mark>

| Apri/Chiudi t | utte le voci di variazione 🛛 🖬 🗐              |
|---------------|-----------------------------------------------|
| 28 B.C        |                                               |
|               | 🗐 Dati Unita' Locale                          |
|               | 🗖 Nuova Unita' Locale                         |
|               | 🗖 Variazione Insegna Unita' Locale            |
|               | 🗖 Variazione Indirizzo Unita' Locale          |
|               | 🔲 Variazione Tipologia Unita' Locale          |
|               | 🗹 🛛 Variazione Attivita' Unita' Locale        |
|               | 🗖 Cessazione Unita' Locale                    |
|               | 🗖 Dati Persone                                |
|               | 🔽 Gestione responsabili attivita'             |
|               | Altre Cariche soggette ad iscrizione nel R.I. |
|               | 🗄 Denunce indirizzate agli altri Enti         |
|               |                                               |

Nella pagina "Variazione attività dell'unità locale" indicare il numero delle localizzazioni da variare (in generale sarà 1) e premere il bottone "Modifica attività UL".

| Pratica di Comunicazione Va<br>Variazione Attivita' Unita' Locale   Dichiarante | one Pratica                 |
|---------------------------------------------------------------------------------|-----------------------------|
| Variazione Attivita' Unità Locale                                               |                             |
| UL da modificare (oltre alla sede): * 1                                         | Modifica Attività UL        |
| Dati RI registrati Indietro Ava                                                 | Salva Parziale Salva Totale |

Premendo il bottone "Lista UL presenti" selezionare dalla lista delle unità locali presenti in provincia l'unità locale interessata.

| Jnita Locale: * | Lista UL Presen     | ıti 🚽       | -         |                         |                                              |             |
|-----------------|---------------------|-------------|-----------|-------------------------|----------------------------------------------|-------------|
| 2               | Shttp://starwebsv.i | intra.infoo | amere.it/ | starweb/jsp/pages/riqua | dri/modifica/elencoULAtt.jsp - Windows Inter | net E 💶 🖸 👂 |
|                 | Lista Unità Locali  | :           |           |                         |                                              |             |
| Attività UL     | Progressivo         | CCIAA       | N°Rea     | Comune                  | Indirizzo                                    | Sede AA     |
|                 | //1                 | AT          | 105076    | ROBELLA (AT)            | VIA TORINO 24/4 14020                        | NO          |
|                 | 2                   | AT          | 105076    | ROBELLA (AT)            | VIALE TORINO 5/6 14020                       | NO          |
| Descrizior      | 160                 | AT          | 105076    | COCCONATO (AT)          | VIA LIPRANDI 17 14023                        | NO          |
|                 | 181                 | AT          | 105076    | ROBELLA (AT)            | VIA TORINO 5/9 14020                         | NO          |
|                 | 100                 | AТ          | 105076    | ISOLA D'ASTI (AT)       | PRATOROSCHIERO & INT B2 14057                | NO          |

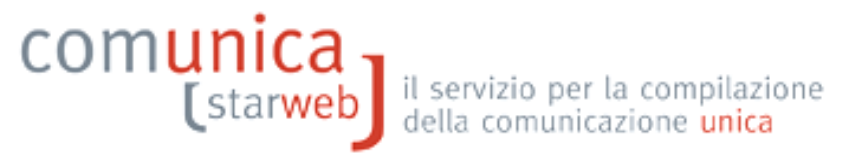

Infine selezionare il bottone "Iscrizioni" accanto a "Iscrizioni in Albi, Ruoli, Elenchi, Registri" e indicare tutti i dati relativi al soppresso Ruolo/Elenco.

E' infine necessario selezionare anche la voce "Gestione responsabili attività" del gruppo "Dati Persona" e procedere in modo analogo a quanto indicato nei precedenti paragrafi.

Dopo aver salvato la pratica, è necessario compilare, firmare e allegare alla pratica il modello "Allegato A" con le apposite funzioni: si inizia premendo il bottone "Definisci Modello" della pagina web "Dettaglio Pratica" in modo analogo a quanto indicato nei precedenti paragrafi.

#### 3. Inizio attività impresa

comunica

Le imprese che iniziano l'attività di mediatore o agente e rappresentante di commercio o spedizioniere o mediatore marittimo deve presentare una SCIA (Segnalazione Certificata di Inizio Attività) utilizzando l'apposito modello ministeriale allegato alla comunicazione di iscrizione al RI o alla comunicazione di inizio attività.

La data di inizio attività deve coincidere con la data di presentazione della SCIA.

L'impresa che esercita l'attività in più sedi e/o unità locali deve presentare, all'ufficio Registro delle Imprese competente per territorio (nella provincia dove è esercitata l'attività) una SCIA per ciascuna di esse.

Presso ogni sede o unità locale in cui si svolge l'attività l'impresa deve dichiarare almeno un soggetto (titolare, amministratore o preposto) in possesso dei requisiti di idoneità prescritti dalla legge per lo svolgimento dell'attività.

ATTENZIONE: In ComunicaStarweb non è possibile fare comunicazioni di Costituzione Società.

#### 3.1 Impresa individuale già iscritta

Esempio: impresa individuale già iscritta al Registro imprese come INATTIVA che avvia l'attività presso la sede con l'attività esercitata dal titolare e/o da un soggetto diverso dal titolare.

- 1. Selezionare "Inizio attività" dal menu "Comunicazione Unica Impresa,
- 2. indicare la Camera di Commercio destinataria, il codice fiscale dell'impresa e premere il bottone "Dati Impresa" che verifica che l'impresa sia iscritta al RI/REA come soggetto inattivo
- 3. dalla finestra in pop-up che si apre selezionare l'impresa inattiva per recuperare i dati anagrafici dal RI
- 4. dopo il ribaltamento dei dati RI, selezionare "Sede" e il bottone "Continua".

| Comunicazione Unica Impresa                                       | Pratica di Comunicazione Inizio Attivita' al R.I.      |
|-------------------------------------------------------------------|--------------------------------------------------------|
| Discrizione                                                       | Camera di Commercio Destinataria                       |
| <ul><li>Variazione</li><li>Cessazione attivita'</li></ul>         | Provincia: TORINO                                      |
| Cancellazione                                                     | Dati eventuale iscrizione al Registro Imprese          |
| Iscrizione                                                        | CCIAA Sede: TORINO                                     |
| <ul><li>Variazione</li><li>Cancellazione</li></ul>                | N°REA Sede: 1159413                                    |
| Comunicazione Rete di Imprese<br>Si Iscrizione contratto          | Denominazione: R.O.A. IMPIANTI DI RACITI ORAZIO ANDREA |
| <ul><li>Modifica contratto</li><li>Cessazione contratto</li></ul> | Natura Giuridica: IMPRESA INDIVIDUALE                  |
| Cerca pratica                                                     |                                                        |
| <ul> <li>In corso</li> <li>Inviate</li> </ul>                     | Comunicazione di inizio attività presso*               |
|                                                                   | Dati RI registrati Continua                            |

Proseguire con la compilazione guidata della pratica con l'avvertenza di selezionare nella terza pagina, relativa all'attività, i bottoni "Inserisci Dati" per la segnalazione certificata di inizio attività il bottone "Inserisci Iscrizioni" per riportare tutti i dati relativi alla specifica abilitazione posseduta.

| Inserisci Dati       |
|----------------------|
| Inserisci Licenze    |
| Inserisci Iscrizioni |
| Inserisci Mestieri   |
|                      |

Sempre nella terza pagina, relativa all'attività, indicare il numero dei preposti e di tutti coloro che svolgono a qualsiasi altro titolo l'attività oltre al Titolare e premere il bottone "Modulo Iscrizione".

| Indicare il numero di persone da nominare: | 1 | Modulo Iscrizione |
|--------------------------------------------|---|-------------------|

Nella pagina successiva indicare i dati anagrafici e il domicilio di ciascun soggetto: inoltre lasciare come "localizzazione della persona" la sede e indicare la "Carica Tecnica (REA) prevista" e i dati di iscrizione al soppresso Ruolo/Elenco.

| Localizzazione della Persona                   |                                       |
|------------------------------------------------|---------------------------------------|
| Tipo: SEDE                                     |                                       |
|                                                |                                       |
| Cariche Tecniche (REA) previste da leggi sp    | eciali                                |
| Dal: * 01/08/2012                              |                                       |
| Carica: * PREPOSTO ALLA M                      | IEDIAZIONE DI CUI ART. 11 D.M. 452/90 |
| Durata: FINO ALLA REVOC                        | A                                     |
| Abilitazioni Professionali                     |                                       |
|                                                |                                       |
| Dal:                                           |                                       |
| Descrizione:                                   |                                       |
|                                                | <u>×</u>                              |
| Iscrizioni in Albi e Ruoli                     |                                       |
|                                                |                                       |
| Dal: 01/08/2012                                |                                       |
| Iscrizione nº 1                                |                                       |
|                                                |                                       |
| Rilasciata da (Ente o Autorità): CAMERA DI COM |                                       |
| Lettera: AGENTI IMMOBILI                       |                                       |
| Data iscrizione: 27/09/2000                    |                                       |
| Provincia: TO TORINO                           | ×                                     |
| Numero: 12345                                  |                                       |

Guida per attività di agente e rappresentante di commercio, agente di affari in mediazione, mediatore marittimo e spedizioniere, v2.8 del 5/3/2019 pag. 22 di 35

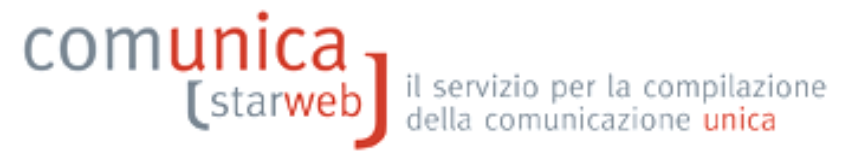

Dopo aver compilato e salvato la pratica compilare, firmare e allegare alla pratica il modello "Allegato A" con le apposite funzioni (bottone "Definisci Modello" della pagina web "Dettaglio Pratica").

| LISTA ALLEGATI REGISTRO IMPRESE                                                   |                   |             |                       | Inserisci Allegati |
|-----------------------------------------------------------------------------------|-------------------|-------------|-----------------------|--------------------|
| Тіро                                                                              | Data              | Descrizione |                       |                    |
| Modello mediatori, agenti e rappresenta<br>commercio, spedizionieri, mediatori ma | nti di<br>rittimi |             | 📃 Definisci Modello 🤳 | Firma Modello      |
| commercio, spedizionieri, mediatori ma                                            | rittimi           |             |                       |                    |

Nella pagina "Gestione modelli attività" scegliere il "tipo di attività", indicare il codice fiscale della persona fisica, scegliere il "Requisito abilitativo" e premere il bottone "Modello Attività".

Dopo aver compilato l'Intestazione del Modello e la Sezione Anagrafica, è necessario compilare le sezioni "Anagrafica impresa", "SCIA", "Requisiti" ed eventualmente le sezioni "Modifiche" e "Formulari".

Al termine della compilazione premere il bottone "Salva PDF": si ritorna alla pagina "Gestione modelli attività" dove è possibile visualizzare il modello A compilato nella pagina precedente e generato in formato PDF/A dal sistema.

Se il soggetto non firmerà digitalmente ma graficamente (per firma "grafica" si intende la firma apposta a penna sul modello PDF scaricato e stampato), va allegato il suo documento di riconoscimento, non firmato digitalmente, con il bottone "Sfoglia".

| Gestione modelli attività soggette a verifica                                                                                                    |         |
|----------------------------------------------------------------------------------------------------|---------|
| Fipologia attività                                                                                                    |         |
| Scegli il tipo di attività: * AGENTI DI AFFARI IN MEDIAZIONE                                                                                                    |         |
| Compilazione Modello attività                                                                                                    |         |
| In qualità di titolare/legale rappresentante/amministratore dell'impresa                                                                                                    |         |
| Codice Fiscale: * BZZFNC43M43F020V Lista Persone Compilazione del: Modello Attività                                                                                                    |         |
| Solo in caso di FIRMA GRAFICA è necessario allegare il Documento di Identità:<br>Requisito abilitativo: * TITOLO DI STUDIO<br><u>E' stato inserito il sequente modello: C32-MODELLO-MEDIATORI.PDF</u> | Sfoglia |
| Compilazione Modello Intercalare Requisiti                                                                                                    |         |
| Nr. di modelli da compilare: 1 💌                                                                                                    |         |
| In qualità di titolare/legale rappresentante/preposto/soggetto che conclude affari per conto dell'impresa                                                                                             |         |
|                                                                                                    |         |
| Codice Fiscale: * VRDGNN61A01L219Y Lista Persone Compilazione: Intercalare Requisiti                                                                                                    |         |
| Codice Fiscale: *       VRDGNN61A01L219Y       Lista Persone       Compilazione:       Intercalare Requisiti         Solo in caso di FIRMA GRAFICA è necessario allegare il Documento di Identità:    | Sfoglia |

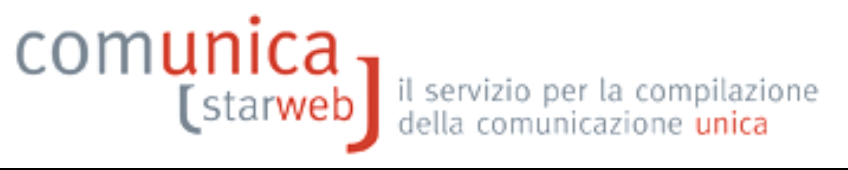

Compilare anche il modello Intercalare Requisiti per ogni ulteriore soggetto diverso dal Titolare dell'impresa individuale (nominato precedentemente nella pratica RI nella sezione "Cariche Tecniche (REA) previste da leggi speciali") con il bottone "Intercalare Requisiti".

Al termine premere il bottone "Salva e chiudi".

| LISTA ALLEGATI REGISTRO IMPRESE                                         | Ê.                                     |                               |                                   | Inserisci Allegati |
|-------------------------------------------------------------------------|----------------------------------------|-------------------------------|-----------------------------------|--------------------|
| Тіро                                                                    | Data                                   | Descrizione                   |                                   |                    |
| Modello mediatori, agenti e raj<br>commercio, spedizionieri, med        | ppresentanti di<br>liatori marittimi   |                               | Definisci Modello                 | Firma Modello      |
| Tutti i modelli compilati e generati i                                  | n formato PDF, riportati nella lista : | sottostante, devono essere fi | rmati dai sottoscrittori selezior | ando "Firma".      |
| Solo dopo procedere alla firma digi                                     | tale del Modello in formato XML sei    | lezionando "Firma Modello".   |                                   |                    |
| Solo dopo procedere alla firma digi<br><u>C32-MODELLO-MEDIATORI.PDF</u> | itale del Modello in formato XML se.   | lezionando "Firma Modello".   | Firma                             | Elimina allegati   |

I modelli compilati e generati in formato PDF/A devono essere firmati dai sottoscrittori: per ciascuno procedere premere il bottone Firma.

Ci sono due modalità per firmare il modulo PDF: on-line digitalmente oppure off-line digitalmente o graficamente. Tuttavia alcune CCIAA non accettano la firma grafica, ma in questo caso ComunicaStarweb lo segnala con apposito avviso in rosso.

Dopo aver firmato ii modelli PDF/A è necessario passare alla firma del Modello XML selezionando il bottone "Firma Modello".

| LISTA ALLEGATI REGISTRO IMPRES                                             | E                                                                                |                                                                |                                 | Inserisci Allegati |
|----------------------------------------------------------------------------|----------------------------------------------------------------------------------|----------------------------------------------------------------|---------------------------------|--------------------|
| Тіро                                                                       | Data                                                                             | Descrizione                                                    |                                 |                    |
| Modello mediatori, agenti e ra<br>commercio, spedizionieri, me             | ppresentanti di<br>diatori marittimi                                             |                                                                | Definisci Modello               | Firma Modello      |
| Tutti i modelli compilati e generati<br>Solo dopo procedere alla firma dig | in formato PDF, riportati nella lista :<br>jitale del Modello in formato XML sel | sottostante, devono essere firi<br>lezionando "Firma Modello". | mati dai sottoscrittori selezio | onando "Firma".    |
| C32-MODELLO-MEDIATORI.PDF.P                                                | <u>7M</u>                                                                        |                                                                | Firma                           | Elimina allegati   |
| C33-INTERCALARE-REQUISITI-ME                                               | DIATORI-VRDGNN61A01L219Y.PDF.P7                                                  | M                                                              | Firma                           | 1                  |

Il file in formato XML preparato da ComunicaStarweb secondo le specifiche descritte nel Decreto MSE del 29/11/2011 in attuazione dell'art.80 del decreto legislativo 59/2010 (Direttiva Servizi), contiene tutti i modelli PDF firmati, gli eventuali documenti di identità e gli altri documenti allegati e <u>deve essere obbligatoriamente firmato digitalmente</u>.

Al termine il modello XML firmato viene allegato alla pratica RI con il codice C32 o C34 o C36 (a seconda dell'attività).

|            |                           |                                                                         | Inserisci Allegati                                                                                  |
|------------|---------------------------|-------------------------------------------------------------------------|----------------------------------------------------------------------------------------------------|
| Data       | Descrizione               |                                                                         |                                                                                                    |
| 14/03/2013 | MODELLO MEDIATORI         |                                                                         | Elimina                                                                                             |
|            |                           | Definisci Modello                                                       | Firma Modello                                                                                       |
|            | <b>Data</b><br>14/03/2013 | Data         Descrizione           14/03/2013         MODELLO MEDIATORI | Data         Descrizione           14/03/2013         MODELLO MEDIATORI           Definisci Modello |

La pratica di comunicazione può essere integrata con altri allegati, poi deve essere firmata digitalmente, devono essere indicati gli importi relativi ai diritti di segreteria e all'imposta di bollo e, infine, inviata all'ufficio Registro Imprese della Camera destinataria.

#### 3.2 Costituzione impresa individuale

Esempio: impresa individuale non iscritta al Registro imprese che avvia l'attività presso la sede con l'attività esercitata dal titolare e/o da un soggetto diverso dal titolare.

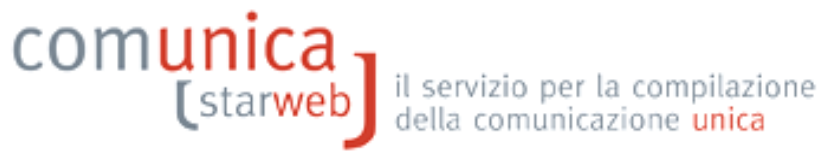

- 1. Selezionare "Iscrizione" dal menu "Comunicazione Unica Impresa"
- 2. indicare la Camera di Commercio destinataria, il codice fiscale del Titolare e premere il bottone "Dati Impresa"
- 3. se il soggetto indicato non risulta già iscritto al RI/REA si può procedere premendo il bottone "Iscrivi" nella finestra che si apre in pop-up:
- 4. selezionare "Nuova Impresa con immediato inizio dell'attività economica" e il bottone "Continua"
- 5. proseguire con la compilazione guidata con l'avvertenza di selezionare nella terza pagina, relativa all'attività, i bottoni "Inserisci Dati" per la segnalazione certificata di inizio attività il bottone "Inserisci Iscrizioni" per riportare tutti i dati relativi alla specifica abilitazione posseduta. Nel caso l'attività sia esercitata da soggetti diversi dal Titolare, indicare, sempre nella terza pagina, relativa all'attività, il numero di persone da nominare con Carica Tecnica (REA) prevista da leggi speciali e premere il bottone "Modulo Iscrizione".

Dopo aver compilato e salvato la pratica compilare, firmare e allegare alla pratica il modello "Allegato A" con le apposite funzioni : si inizia premendo il bottone "Definisci Modello" della pagina web "Dettaglio Pratica" in modo analogo a quanto indicato nei precedenti paragrafi. Compilare, firmare e allegare alla pratica anche i modelli Requisiti "Allegato B" per ogni ulteriore soggetto diverso dal Titolare dell'impresa individuale (nominato precedentemente nella pratica RI nella sezione "Cariche Tecniche (REA) previste da leggi speciali") con il bottone "Intercalare Requisiti".

#### 3.3 Persona fisica che diventa impresa individuale

Esempio: impresa individuale che richiede l'iscrizione nel RI poiché avvia l'attività presso la sede. Il titolare risulta già iscritto nel REA quale persona fisica.

Procedere come nel caso "Impresa individuale già iscritta" descritto al paragrafo 3.1, con l'avvertenza, nella terza pagina, relativa all'attività, di:

A) indicare la Sezione del Registro Imprese a cui si vuole iscrivere (implicitamente chiede la cancellazione dall'apposita sezione REA);

| Pratica di Comunica                  | azione Inizio Attivita' DI presso la Sede            |
|--------------------------------------|------------------------------------------------------|
| Dati anagrafici Titolare   Dati dell | "Impresa   <b>Attivita' esercitata</b>   Dichiarante |
| Iscrizione sezioni/qualifich         | ne RI                                                |
|                                      | Dal: * 01/08/2012                                    |
| Si chiede la variazione iscrizi      | ione quale:                                          |
|                                      | Piccolo imprenditore                                 |
|                                      | 🗆 Imprenditore commerciale                           |
|                                      | 🗆 Imprenditore agricolo                              |
|                                      | Coltiustore diretto (Discolo imprenditore)           |

B) selezionare il bottone "Inserisci Dati" per la segnalazione certificata di inizio attività.

# comunica

| Ulteriori informazioni relative all'attività esercitata nella Sede                 | 2.5                  |
|------------------------------------------------------------------------------------|----------------------|
| Segnalazione certificata di inizio attivita', Commercio al dettaglio in sede fissa | Inserisci Dati       |
| Licenze o Autorizzazioni rilasciate                                                | Inserisci Licenze    |
| Iscrizioni in Albi, Ruoli, Elenchi, Registri                                       | Inserisci Iscrizioni |
| Inserimento Mestieri Artistici e Tradizionali                                      | Inserisci Mestieri   |
| Inserimento Mestieri Artistici e Tradizionali                                      | Inserisci Mestieri   |

Al contrario, in questo caso non è necessario selezionare il bottone "Inserisci Iscrizioni" per indicare i dati relativi alla specifica abilitazione posseduta dalla persona fisica che diventa titolare.

Dopo aver compilato e salvato la pratica compilare, firmare e allegare alla pratica il modello "Allegato A" con le apposite funzioni: si inizia premendo il bottone "Definisci Modello" della pagina web "Dettaglio Pratica" in modo analogo a quanto indicato nei precedenti paragrafi.

#### 3.4 Società che inizia l'attività presso la sede

Esempio: società di persone con sede legale in provincia, inattiva, che comunica al REA l'avvio dell'attività presso la sede.

- 1. Selezionare "Inizio attività" dal menu "Comunicazione Unica Impresa"
- 2. indicare la Camera di Commercio destinataria, il codice fiscale dell'impresa e premere il bottone "Dati Impresa" che verifica che l'impresa sia iscritta al RI/REA come impresa inattiva
- 3. dalla finestra in pop-up che si apre selezionare l'impresa inattiva per recuperare i dati RI
- 4. dopo il ribaltamento dei dati RI, selezionare "Sede" e il bottone "Continua".

| () | Sede               |
|----|--------------------|
|    |                    |
| C  | Nuova Unità Locale |
|    |                    |
|    |                    |
|    |                    |

Nella seconda pagina relativa all'attività, dopo aver indicato l'attività prevalente e l'attività della sede (se diverse), indicare il numero dei preposti e di tutti coloro che svolgono a qualsiasi altro titolo l'attività e premere il bottone "Modulo Iscrizione".

| pilazione<br>unica | <u>b</u>                       |
|--------------------|--------------------------------|
| speciali           |                                |
| 1                  | Modulo Iscrizione              |
|                    | pilazione<br>unica<br>speciali |

Nella pagina successiva indicare i dati anagrafici e il domicilio di ciascun soggetto: inoltre impostare come "localizzazione della persona" la nuova UL, tramite il bottone "Lista UL", e indicare la "Carica Tecnica (REA) prevista" e i dati di iscrizione al soppresso Ruolo/Elenco.

| Localizzazione della Persona     |                                                     |
|----------------------------------|-----------------------------------------------------|
| Tipo:                            |                                                     |
| Progressius:*                    |                                                     |
| Flogiessivo.                     |                                                     |
| Cariche Tecniche (REA) previ     | ste da leggi speciali                               |
|                                  |                                                     |
| Dal: *                           | 01/08/2012                                          |
| Carica:*                         | PREPOSTO ALLA MEDIAZIONE DI CUI ART. 11 D.M. 452/90 |
| Durata:                          | FINO ALLA REVOCA                                    |
| Abilitazioni Professionali       |                                                     |
|                                  |                                                     |
| Dal:                             |                                                     |
| Descrizione:                     | <u> </u>                                            |
|                                  |                                                     |
|                                  |                                                     |
| Iscrizioni in Albi e Ruoli       |                                                     |
|                                  |                                                     |
| Dala                             | 01/08/2012                                          |
|                                  |                                                     |
| Iscrizione nº 1                  |                                                     |
| Denominazione Albo o Ruolo:      | AGENTI DI AFFARI IN MEDIAZIONE                      |
| Rilasciata da (Ente o Autorità): | CAMERA DI COMMERCIO                                 |
| Lettera:                         | AGENTI IMMOBILIARI                                  |
| Data iscrizione:                 | 27/09/2000                                          |
| Provincia:                       | TO TORINO                                           |
| Numero:                          | 12345                                               |

Infine, nella Sezione "Ulteriori informazioni relative all'attività esercitata nella Sede" selezionare

- il bottone "Inserisci Dati" per la segnalazione certificata di inizio attività
- il bottone "Inserisci Iscrizioni" per riportare tutti i dati relativi alla specifica abilitazione posseduta.

| Ulteriori informazioni relative all'attività esercitata nella Sede                 |                      |
|------------------------------------------------------------------------------------|----------------------|
| Segnalazione certificata di inizio attivita', Commercio al dettaglio in sede fissa | Inserisci Dati       |
| Licenze o Autorizzazioni rilasciate                                                | Inserisci Licenze    |
| Iscrizioni in Albi, Ruoli, Elenchi, Registri                                       | Inserisci Iscrizioni |
| Inserimento Mestieri Artistici e Tradizionali                                      | Inserisci Mestieri   |

Dopo aver compilato e salvato la pratica compilare, firmare e allegare alla pratica il modello "Allegato A" con le apposite funzioni : si inizia premendo il bottone "Definisci Modello" della pagina web "Dettaglio Pratica" in modo analogo a quanto indicato nei precedenti paragrafi. Compilare, firmare e allegare alla pratica anche i modelli Requisiti "Allegato B" per ogni ulteriore

soggetto abilitato, in modo analogo a quanto indicato nei precedenti paragrafi.

#### 3.5 Società che inizia l'attività presso una nuova UL ubicata in provincia sede

Esempio: società di persone con sede legale in provincia, inattiva, che comunica al REA l'avvio dell'attività presso una nuova unità locale ubicata in provincia.

- 1. Selezionare "Inizio attività" dal menu "Comunicazione Unica Impresa"
- 2. indicare la Camera di Commercio destinataria, il codice fiscale dell'impresa e premere il bottone "Dati Impresa" che verifica che l'impresa sia iscritta al RI/REA come impresa inattiva
- 3. dalla finestra in pop-up che si apre selezionare l'impresa inattiva per recuperare i dati RI
- 4. dopo il ribaltamento dei dati RI, selezionare "Nuova Unità Locale" e il bottone "Continua".

| comunicazione di ir | iizio attività presso * |
|---------------------|-------------------------|
| 0                   | Sede                    |
| C                   | Nuova Unità Locale      |
|                     |                         |
|                     |                         |

Nella seconda pagina, relativa all'attività:

A) indicare l'attività prevalente (non coincidente con la sede)

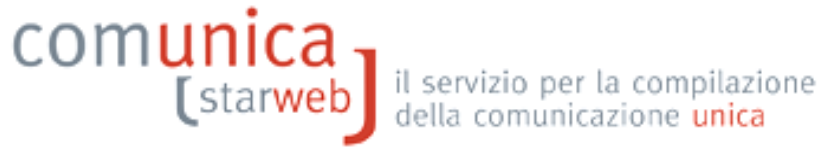

| Pratica di Comunicazione Iniz                                                                                   | io Attivita' Societa' presso nuova UL | Pratica: #802! |
|----------------------------------------------------------------------------------------------------|---------------------------------------|----------------|
| Indirizzo   <b>Attivita' esercitata</b>   Iscrizione soci AC/                                                   | INPS   Dichiarante                    |                |
| Attività Prevalente dell'impresa                                                                                |                                       |                |
| Modifica i dati:                                                                                                | SI 💌                                  |                |
| Dal: *                                                                                                    | 01/08/2012                            |                |
| Data inizio attività impresa:*                                                                                  | 01/08/2012                            |                |
| L'attività prevalente coincide<br>con la primaria della sede ?:*                                                | NOV                                   |                |
| Attività prevalente:                                                                                            | AGENTE IMMOBILIARE                    | <u></u>        |
| Persona and a second second second second second second second second second second second second second second |                                       |                |

B) indicare i dati della nuova unità locale in provincia in cui verrà svolta l'attività

| ve UL in provincia (oltre alla sede): * | 1 | Inserisci UL |
|-----------------------------------------|---|--------------|
|-----------------------------------------|---|--------------|

Nella pagina successiva indicare l'indirizzo, la tipologia e l'attività svolta presso la nuova UL. Selezionare infine i bottoni "Inserisci Dati" per la segnalazione certificata di inizio attività il bottone "Inserisci Iscrizioni" per riportare tutti i dati relativi alla specifica abilitazione posseduta.

| Insegna:                                                                                                    | *                                                                                                    |
|----------------------------------------------------------------------------------------------------|----------------------------------------------------------------------------------------------------|
| Stato: *                                                                                                    | T ALIA                                                                                                    |
| Provincia: *                                                                                                    | TO                                                                                                    |
| Comune: *                                                                                                    | AVIGLIANA                                                                                                    |
| Frazione o Localită:                                                                                                    |                                                                                                    |
| Indirizzo: *                                                                                                    | CORSO LAGHI                                                                                                    |
| Numero Civico:                                                                                                    | 2                                                                                                    |
| CAP: *                                                                                                    | 10051                                                                                                    |
| Altre indicazioni:                                                                                                    |                                                                                                    |
| Telefono:                                                                                                    |                                                                                                    |
| Data apertura: *                                                                                                    | 01/08/2012                                                                                                    |
| Codici Tipo UL: *                                                                                                    | SEDE OPERATIVA                                                                                                    |
| Codici Tipo UL:                                                                                                    | Lista valori                                                                                                    |
| Codici Tipo UL:                                                                                                    | Lista valori                                                                                                    |
|                                                                                                    |                                                                                                    |
| Data inizio attività:                                                                                                    | 01/08/2012                                                                                                    |
| Attività primaria presso l'UL:                                                                                                    | AGENTE IMMOBILIARE                                                                                                    |
| Attività secondarie presso l'UL:                                                                                                   | ×                                                                                                    |
|                                                                                                    |                                                                                                    |
| L'impresa prevede di eser<br>regolamentata da Leggi Speciali                                                                       | iltare un'attività<br>presso l'UL ?: « NO 💌 Moduli                                                                                                    |
| L'impresa prevede di eser<br>regolamentata da Leggi Speciali<br>Ulteriori informazioni relat                                       | itare un'attività <sub>NO</sub> Moduli<br>presso l'UL ?: * NO Moduli<br>ive all'attività esercitata nella UL                                                                                                    |
| L'impresa prevede di esero<br>regolamentata da Leggi Speciali<br>Ulteriori informazioni relat<br>Segnalazione certificata di inizi | :itare un'attività Moduli<br>presso l'UL ?: * Moduli<br>ive all'attività esercitata nella UL<br>o attivita', Commercio al dettaglio in sede fissa Inseraci Dati                                                                 |
| L'impresa prevede di esero<br>regolamentata da Leggi Speciali<br>Ulteriori informazioni relat<br>Segnalazione certificata di inizi | itter un'attività<br>presso l'UL ?: * NO  Moduli<br>ive all'attività esercitata nella UL<br>o attivita', Commercio al dettaglio in sede fissa <u>Insenso Dati</u><br>Licenze o Autorizzazioni rilasciate <u>Insenso Licenze</u> |

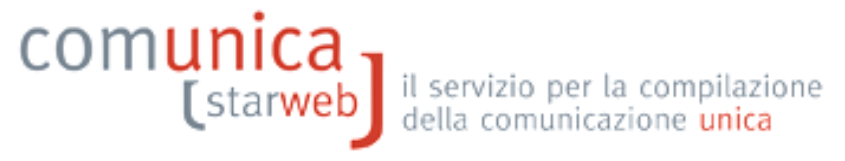

C) indicare il numero dei preposti e di tutti coloro che svolgono a qualsiasi altro titolo l'attività e premere il bottone "Modulo Iscrizione".

| Cariche Tecniche (REA) previste da leggi   | speciali | 1.00              |
|--------------------------------------------|----------|-------------------|
| Indicare il numero di persone da nominare: | 1        | Modulo Iscrizione |
| 51                                         |          |                   |

Nella pagina successiva indicare i dati anagrafici e il domicilio di ciascun soggetto: inoltre impostare come "localizzazione della persona" la nuova UL, tramite il bottone "Lista UL", e indicare la "Carica Tecnica (REA) prevista" e i dati di iscrizione al soppresso Ruolo/Elenco.

| ocalizzazione della Persona                                   |   |
|---------------------------------------------------------------|---|
| Tipo: UL V<br>Progressivo: * 2 Lista UL )                     |   |
| ariche Tecniche (REA) previste da leggi speciali              |   |
| Dal: * 01/08/2012                                             |   |
| Carica: * PREPOSTO ALLA MEDIAZIONE DI CUI ART. 11 D.M. 452/90 |   |
| bilitazioni Professionali                                     |   |
| Dal:                                                          |   |
| Descrizione:                                                  | 4 |
| crizioni in Albi e Ruoli                                      |   |
| Dal: 01/08/2012                                               |   |
| crizione nº 1                                                 |   |
| Denominazione Albo o Ruolo: AGENTI DI AFFARI IN MEDIAZIONE.   |   |
| ilasciata da (Ente o Autorità): CAMERA DI COMMERCIO           |   |
| Lettera: AGENTI IMMOBILIARI                                   |   |
| Data iscrizione: 27/09/2000                                   |   |
| Provincia: TO TORINO                                          |   |
| Numero: 12345                                                 |   |

D) Selezionare il bottone "Inserisci Dati" anche nella pagina relativa all'attività per la segnalazione certificata di inizio attività.

Dopo aver compilato e salvato la pratica compilare, firmare e allegare alla pratica il modello "Allegato A" con le apposite funzioni : si inizia premendo il bottone "Definisci Modello" della pagina web "Dettaglio Pratica" in modo analogo a quanto indicato nei precedenti paragrafi. Compilare, firmare e allegare alla pratica anche i modelli Requisiti "Allegato B" per ogni ulteriore

soggetto abilitato, in modo analogo a quanto indicato nei precedenti paragrafi.

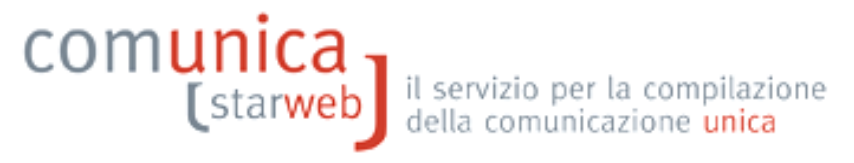

#### 3.6 Società presso UL ubicata in altra provincia

- 1. Selezionare "Inizio attività" dal menu "Comunicazione Unica Impresa"
- 2. indicare la Camera di Commercio destinataria, il codice fiscale dell'impresa e premere il bottone "Dati Impresa" che verifica che l'impresa sia iscritta al RI/REA come impresa inattiva
- 3. dalla finestra in pop-up che si apre selezionare l'impresa inattiva per recuperare i dati RI
- 4. dopo il ribaltamento dei dati RI, selezionare "Nuova Unità Locale" e il bottone "Continua".

| Comunicazione di ir | nizio attività presso* |
|---------------------|------------------------|
| с                   | Nuova Unità Locale     |
| Dati BI registrati  | Continua               |

Proseguire con la compilazione guidata della pratica con l'avvertenza di selezionare nella terza pagina, relativa all'attività, i bottoni "Inserisci Dati" per la segnalazione certificata di inizio attività il bottone "Inserisci Iscrizioni" per riportare tutti i dati relativi alla specifica abilitazione posseduta.

| Ulteriori informazioni relative all'attività esercitata nella Sede                 |                      |
|------------------------------------------------------------------------------------|----------------------|
| Segnalazione certificata di inizio attivita', Commercio al dettaglio in sede fissa | Inserisci Dati       |
| Licenze o Autorizzazioni rilasciate                                                | Inserisci Licenze    |
| Iscrizioni in Albi, Ruoli, Elenchi, Registri                                       | Inserisci Iscrizioni |
| Inserimento Mestieri Artistici e Tradizionali                                      | Inserisci Mestieri   |

Indicare, sempre nella terza pagina, il numero dei preposti e di tutti coloro che svolgono a qualsiasi altro titolo l'attività e premere il bottone "Modulo Iscrizione".

| x 71                                      |   |                   |
|-------------------------------------------|---|-------------------|
| ndicare il numero di persone da nominare: | 1 | Modulo Iscrizione |

Nella pagina successiva indicare i dati anagrafici e il domicilio di ciascun soggetto: inoltre impostare come "localizzazione della persona" la nuova UL, tramite il bottone "Lista UL", e indicare la "Carica Tecnica (REA) prevista da leggi speciali" e i dati di iscrizione al soppresso Ruolo/Elenco.

| Localizzazione della Persona     |                                                     |
|----------------------------------|-----------------------------------------------------|
| Tipo:<br>Progressivo: *          | 2 Lista UL J                                        |
| Cariche Tecniche (REA) previ     | ste da leggi speciali                               |
| Dal: *                           | 01/08/2012                                          |
| Carica: *                        | PREPOSTO ALLA MEDIAZIONE DI CUI ART, 11 D.M. 452/90 |
| Durata:                          | ,<br>FINO ALLA REVOCA                               |
|                                  |                                                     |
| Abilitazioni Professionali       |                                                     |
|                                  |                                                     |
| Dal:                             |                                                     |
|                                  |                                                     |
| Descrizione:                     |                                                     |
|                                  |                                                     |
|                                  |                                                     |
| Iscrizioni in Albi e Ruoli       |                                                     |
|                                  |                                                     |
| Dal:                             | 01/08/2012                                          |
|                                  |                                                     |
| Iscriziono nº 1                  |                                                     |
| ISCHZIONE II <sup>-</sup> I      |                                                     |
| Denominazione Albo o Ruolo:      | AGENTI DI AFFARI IN MEDIAZIONE                      |
| Rilasciata da (Ente o Autorità): | CAMERA DI COMMERCIO                                 |
| Lettera:                         | AGENTI IMMOBILIARI                                  |
| Data iscrizione:                 | 27/09/2000                                          |
| Provincia:                       | TO TORINO -                                         |
| Numero:                          | 12345                                               |

Dopo aver compilato e salvato la pratica compilare, firmare e allegare alla pratica il modello "Allegato A" con le apposite funzioni : si inizia premendo il bottone "Definisci Modello" della pagina web "Dettaglio Pratica" in modo analogo a quanto indicato nei precedenti paragrafi. Compilare, firmare e allegare alla pratica anche i modelli Requisiti "Allegato B" per ogni ulteriore soggetto abilitato, in modo analogo a quanto indicato nei precedenti paragrafi.

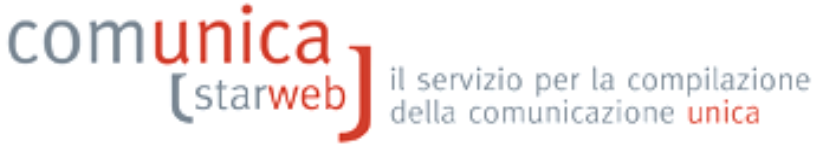

#### 4. Avvio attività per impresa già attiva

#### 4.1 Impresa individuale presso la sede

Esempio: impresa individuale che richiede la variazione dell'attività nel RI poiché avvia l'attività di agente di commercio presso la sede, aggiungendola all'attività già esercitata.

E' necessario fare una comunicazione di variazione selezionando la voce "**Variazione attività della** sede" del gruppo "Dati Sede".

Se l'attività è svolta anche da altri soggetti bisogna selezionare anche la voce "Gestione responsabili attività" del Gruppo "Dati Persone".

| pri/Chiud | i tutte le voci di variazione 🛛 🔁 🚍             |
|-----------|-------------------------------------------------|
|           | 🕒 Dati Impresa                                  |
|           | 🖸 Procedure Concorsuali                         |
|           | 🗖 Dati Sede                                     |
|           | 🗖 Variazione insegna della sede                 |
|           | 🔽 Variazione attivita' della sede               |
|           | 🗖 Variazione indirizzo della sede               |
|           | D PEC                                           |
|           | 🔂 Dati Titolare                                 |
|           | 🔂 Dati Unita' Locale                            |
|           | 🗖 Dati Persone                                  |
|           | 🔲 Gestione responsabili attivita'               |
|           | 🔛 AC/INPS Assicurazione Previdenziale Commercio |
|           | 🔀 Denunce indirizzate agli altri Enti           |

Nella pagina di variazione attività sede:

A) indicare le variazioni di attività presso la sede

B) selezionare il bottone "Inserisci Dati" per la segnalazione certificata di inizio attività;

C) selezionare il bottone "Iscrizioni" accanto a "Iscrizioni in Albi, Ruoli, Elenchi, Registri" e indicare tutti i dati relativi alla specifica abilitazione.

### comunica (starweb

| Pratica di Comunicazione Variazione<br>Variazione attivita' della sede   Dichiarante |                            |                                                                                       |       |  |
|--------------------------------------------------------------------------------------|----------------------------|---------------------------------------------------------------------------------------|-------|--|
| Variazioni Attività della sed                                                        | e                          |                                                                                       |       |  |
| Dal:                                                                                 | 01/08/2012                 | 🗹 è INIZIATA l'attività di                                                            |       |  |
| Descrizione attività:                                                                | AGENTE DI COM              | IMERCIO                                                                               | *     |  |
| Dal:                                                                                 |                            | <ul> <li>è SOSPESA TUTTA l'attività</li> <li>è SOSPESA PARTE dell'attività</li> </ul> |       |  |
| Descrizione attività:                                                                |                            |                                                                                       | *     |  |
| Dal                                                                                  |                            | <ul> <li>è RIPRESA TUTTA l'attività</li> <li>è RIPRESA PARTE dell'attività</li> </ul> |       |  |
| Descrizione attività:                                                                |                            |                                                                                       | *     |  |
| Dal:                                                                                 |                            | <ul> <li>è CESSATA TUTTA l'attività</li> <li>è CESSATA PARTE dell'attività</li> </ul> | Lanna |  |
| Descrizione attività:                                                                | 1<br>1<br>1<br>1<br>1<br>1 |                                                                                       |       |  |
| Attività risultante primaria:                                                        | COMMERCIO AL               | DETTAGLIO DI FRUTTA E VERDURA                                                         | *     |  |
| attività risultante secondaria:                                                      | AGENTE DI COM              | IMERCIO                                                                               | A     |  |

| teriori informazioni relative all'attività esercitata nella Sede                  | 10                   |
|-----------------------------------------------------------------------------------|----------------------|
| egnalazione certificata di inizio attivita', Commercio al dettaglio in sede fissa | Inserisci Dati       |
| Licenze o Autorizzazioni rilasciate                                               | Inserisci Licenze    |
| Iscrizioni in Albi, Ruoli, Elenchi, Registri                                      | Inserisci Iscrizioni |
| Inserimento Mestieri Artistici e Tradizionali                                     | Inserisci Mestieri   |

Dopo aver compilato e salvato la pratica compilare, firmare e allegare alla pratica il modello "Allegato A" con le apposite funzioni : si inizia premendo il bottone "Definisci Modello" della pagina web "Dettaglio Pratica" in modo analogo a quanto indicato nei precedenti paragrafi. Compilare, firmare e allegare alla pratica anche i modelli Requisiti "Allegato B" per ogni ulteriore soggetto diverso dal Titolare e svolgente l'attività.

#### 4.2 Società presso la sede

Si procede in modo analogo a quanto indicato per l'impresa individuale.

#### 4.3 Presso una UL ubicata nella stessa provincia della sede

Si procede in modo simile a quanto indicato al paragrafo 2.3 Attività esercitata presso unità locale".

# comunica [starweb]

il servizio per la compilazione della comunicazione <mark>unica</mark>

#### 4.4 Presso UL ubicata in altra provincia

Si procede in modo simile a quanto indicato al paragrafo 2.3 Attività esercitata presso unità locale".